## **PCM-9580**

Socket 478 Pentium IV SBC with VGA, LVDS, Ethernet, Audio, & USB 2.0

**Users' Manual** 

#### Copyright

This document is copyrighted, © 2003. All rights are reserved. The original manufacturer reserves the right to make improvements to the products described in this manual at any time without notice.

No part of this manual may be reproduced, copied, translated or transmitted in any form or by any means without the prior written permission of the original manufacturer. Information provided in this manual is intended to be accurate and reliable. However, the original manufacturer assumes no responsibility for its use, nor for any infringements upon the rights of third parties that may result from such use.

#### Acknowledgements

Award is a trademark of Award Software International, Inc. VIA is a trademark of VIA Technologies, Inc. IBM, PC/AT, PS/2 and VGA are trademarks of International Business Machines Corporation. Intel and Pentium are trademarks of Intel Corporation. Microsoft Windows® is a registered trademark of Microsoft Corp. RTL is a trademark of Realtek Semi-Conductor Co., Ltd. ESS is a trademark of ESS Technology, Inc. UMC is a trademark of United Microelectronics Corporation. SMI is a trademark of Silicon Motion, Inc. Creative is a trademark of Creative Technology LTD. CHRONTEL is a trademark of Chrontel Inc. All other product names or trademarks are properties of their respective owners.

For more information on this and other EMAC products, please visit our website at: http://www.emacinc.com

For technical support and service, please visit our support website at: http://www.emacinc.com/support/

This manual is for the PCM-9580.

Part No. 2006958010 1st Edition, Printed Sept. 2003

## Packing List

Before you begin installing your card, please make sure that the following materials have been shipped:

- 1 PCM-9580 all-in-one single board computer
- 1 CD disk for utility and drivers
- 1 startup manual
- 1 Mini Jumper\*10 PCS Package (p/n: 968900002)

If any of these items are missing or damaged, contact your distributor or sales representative immediately.

| Model No. List  | Description             |
|-----------------|-------------------------|
| PCM-9580F-00A1  | W/ 100 BASE-T Ethernet  |
| PCM-9580FG-00A1 | W/ 1000 BASE-T Ethernet |

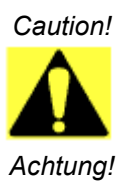

Possible danger of explosion if batteries (if any) are incorrectly replaced.

Replace only with the same or equivalent type recommended by the manufacturer.

Dispose of used batteries (if any) according to the manufacturer's instructions.

## Additional Information and Assistance

1. Visit the EMAC, Inc. web site at **www.emacinc.com** where you can find the latest information about the product.

2. Contact your distributor, sales representative, or customer service center for technical support if you need additional assistance. Please have the following information ready before you call:

- Product name, serial number and invoice number.
- Description of your peripheral attachments
- Description of your software (operating system, version, application software, etc.)
- A complete description of the problem
- The exact wording of any error messages

## Content

| Chapter | 1     | Introduction                                           | 2  |
|---------|-------|--------------------------------------------------------|----|
| -       | 1.1   | Introduction                                           | 2  |
|         |       | 1.1 Highly integrated multimedia SBC                   | 2  |
|         | 1.2   | Features                                               | 3  |
|         | 1.3   | Specifications                                         | 3  |
|         | 1.4   | Board layout: dimensions                               | 6  |
|         |       | Figure 1.1:Board layout: dimensions                    | 6  |
| Chapter | 2     | Installation                                           | 8  |
| -       | 2.1   | Jumpers                                                | 8  |
|         |       | Table 2.1: Jumpers                                     | 8  |
|         | 2.2   | Connectors                                             | 9  |
|         |       | Table 2.2:Connectors                                   | 9  |
|         | 2.3   | Locating jumpers and Connectors                        | 10 |
|         |       | Figure 2.1: Jumper & Connector (component side)        | 10 |
|         | 2.4   | Setting Jumpers                                        | 11 |
|         | 2.5   | Clear CMOS (SW1)                                       | 12 |
|         | 2.6   | Installing DIMMs.                                      | 12 |
|         | 2.7   | IDE, CDROM hard drive connector (CN15, CN13)           | 13 |
|         |       | 2.7.1 Connecting the hard drive                        | 13 |
|         | 2.8   | Solid State Disk                                       | 13 |
|         |       | 2.8.1 CompactFlash (CN29)                              | 13 |
|         | 2.9   | Floppy drive connector (CN12)                          | 14 |
|         |       | 2.9.1 Connecting the floppy drive                      | 14 |
|         | 2.10  | Parallel port connector (CN11)                         | 15 |
|         | 2.11  | Keyboard and PS/2 mouse connector (CN17)               | 15 |
|         | 2.12  | Front Panel Connector (CN14)                           | 15 |
|         |       | 2.12.1 Power & HDD LED (pin 1-4 of CN14)               | 15 |
|         |       | 2.12.2 Reset switch (pin 13-14 of CN14)                | 15 |
|         | 2.13  | Power connectors (CN7, CN9, FAN1)                      | 16 |
|         |       | 2.13.1 ATX power connector, +3.3V, +5V, +12V (CN8)     | 16 |
|         |       | 2.13.2 ATX power connector, +12 V (CN10)               | 16 |
|         |       | 2.13.3 CPU Fan power supply connector (FAN1)           | 16 |
|         | 2.14  | ATX power ON/OFF switch connector pin 11-12 of CN      | 14 |
|         | 16    |                                                        |    |
|         |       | 2.14.1 ATX feature (CN10) & soft power switch (CN14)   | 16 |
|         | 2.15  | Audio PC-97 Link interfaces (CN13)                     | 16 |
|         |       | 2.15.1 PCM-231AV                                       | 17 |
|         | • • • | 2.15.2 CD audio input connector (CN3 on the PCM-231AV) | 17 |
|         | 2.16  | COM port connector (CN9)                               | 17 |

|           | 2.17 | VGA/     | LVDS interface connections                                       | 17       |
|-----------|------|----------|------------------------------------------------------------------|----------|
|           |      | 2.17.1   | CRT display connector (CN9)                                      | 17       |
|           |      | 2.17.2   | LVDS LCD panel connector (CN5)                                   | 17       |
|           |      | 2.17.3   | Panel type selection (S1)                                        | 18       |
|           |      |          | Table 2.3:S1 Panel Type select                                   | 18       |
|           | 2.18 | TV-ou    | it interface (optional) (CN20)                                   | 19       |
|           | 2.19 | Ethern   | net configuration                                                | 19       |
|           |      | 2.19.1   | 100Base-T connector (CN3, PCM-9580F)                             | 19       |
|           |      | 2.19.2   | 1000Base-T connector (CN8, PCM-9580FG)                           | 19       |
|           |      | 2.19.3   | Network boot                                                     | 19       |
|           |      | 2.19.4   | LAN controller power select (JP7)                                | 20       |
|           | 2.20 | Watch    | dog timer configuration                                          | 20       |
|           |      | 2.20.1   | Watchdog timer action (JP5)                                      | 20       |
|           |      |          | Table 2.5: Watchdog timer action (JP5)                           | 20       |
|           | 2.21 | USB c    | connectors (CN1, CN2)                                            | 21       |
|           |      | 2.21.1   | Embedded USB interface:                                          | 21       |
|           |      |          | Table 2.6:Embedded USB Pin Assignment                            | 22       |
|           |      |          | Figure 2.2:Embedded USB Module Type I Form Fa<br>23              | ctor.    |
|           |      |          | Figure 2.3:Embedded USB Type II/III Form Factor                  | 24       |
| Chanter   | 3    | Softv    | vare Configuration                                               | 26       |
| enupter   | 31   | Introd   | uction                                                           | 26       |
|           | 3.1  | Conne    | actions to Three Standard I CDs                                  | 20<br>26 |
|           | 5.2  | 3 2 1    | $I \subseteq I M 150 \times 16 (1024 \times 768 I VDS TET I CD)$ | 20<br>26 |
|           |      | 5.2.1    | Table 3 1: Connections to Toshiba I TM10C2094                    | 20<br>26 |
| <b>Cl</b> | 4    | <b>A</b> |                                                                  | 20<br>20 |
| Cnapter   | 4    | Awa      | ra BIOS Setup                                                    |          |
|           | 4.1  | Syster   | n test and initialization                                        | 30       |
|           |      | 4.1.1    | System configuration verification                                | 30       |
|           | 4.2  | Awarc    | BIOS setup                                                       | 31       |
|           |      | 4.2.1    | Entering setup                                                   | 31       |
|           |      |          | Figure 4.1:BIOS setup program initial screen                     | 31       |
|           |      | 4.2.2    | Standard CMOS Features setup                                     | 32       |
|           |      |          | Figure 4.2:CMOS Features setup                                   | 32       |
|           |      | 4.2.3    | Advanced BIOS Features setup                                     | 33       |
|           |      |          | Figure 4.3: Advanced BIOS Features setup                         | 33       |
|           |      | 4.2.4    | Advanced Chipset Features setup                                  | 34       |
|           |      |          | Figure 4.4: Advanced Chipset Features setup                      | 34       |
|           |      | 4.2.5    | Integrated Peripherals                                           | 34       |
|           |      | 100      | Figure 4.5:Integrated Peripherals                                | 34       |
|           |      | 4.2.6    | Power Management Setup                                           | 35       |
|           |      | 407      | Figure 4.6:Power Management Setup                                | 35       |
|           |      | 4.2.7    | PnP/PCI Configurations                                           | 35       |
|           |      | 100      | Figure 4. /: PnP/PCI Configurations                              | 35       |
|           |      | 4.2.8    | PC Health Status                                                 | 36       |

PCM-9580 User's Manual

|                     |            | Figure 4.8:PC Health Status                  | 36  |
|---------------------|------------|----------------------------------------------|-----|
|                     |            | 4.2.9 Frequency/Voltage Control              |     |
|                     |            | Figure 4.9:Frequency/Voltage Control         |     |
|                     |            | 4.2.10 Load Optimized Defaults               |     |
|                     |            | 4.2.11 Set Password                          |     |
|                     |            | 4.2.12 Save & Exit Setup                     | 39  |
|                     |            | 4.2.13 Exit Without Saving                   | 39  |
| Chapter             | 5          | PCI SVGA Setup                               | 42  |
|                     | 5.1        | Introduction                                 | 42  |
|                     |            | 5.1.1 Chipset                                | 42  |
|                     |            | 5.1.2 Display memory                         | 42  |
|                     |            | 5.1.3 Display types                          | 42  |
|                     |            | 5.1.4 Dual/Simultaneous Display              | 43  |
|                     |            | Figure 5.1:Selecting Display Settings        |     |
|                     | 5.2        | Installation of the SVGA Driver              | 44  |
|                     |            | 5.2.1 Installation for Windows 98/2000/XP    | 44  |
|                     |            | 5.2.2 Installation for Windows 98/Me         | 48  |
|                     |            | 5.2.3 Installation for Windows NT            |     |
|                     |            | 5.2.4 Installation for Windows 2000          |     |
|                     | <i>с</i> 2 | 5.2.5 Installation for Windows XP            |     |
|                     | 5.3        | Further Information                          | 69  |
| Chapter             | 6          | Audio Setup                                  | 72  |
|                     | 6.1        | Introduction                                 | 72  |
|                     | 6.2        | Driver installation                          | 72  |
|                     |            | 6.2.1 Before you begin                       | 72  |
| Chapter             | 7          | PCI Bus Ethernet Interface                   | 80  |
|                     | 7.1        | Introduction                                 | 80  |
|                     | 7.2        | Features                                     | 80  |
|                     | 7.3        | Installation of Ethernet Driver              |     |
|                     |            | 7.3.1 Installation for Windows 2000          |     |
|                     |            | 7.3.2 Installation for Windows NT            | 85  |
|                     | 7.4        | Further information                          | 91  |
| Annendiy            | x A        | Programming the Watchdog Timer               | 94  |
| <sup>1</sup> ppenui | A 1        | Supported Input Timing Modes                 | 94  |
| Annondi             | - <b>D</b> | Din Aggignmenta                              |     |
| Appendix            | X B        | Pin Assignments                              | 98  |
|                     | B.1        | CPU Fan Power Connector (FAN 1)              |     |
|                     | B.2        | Ethernet 10/100Base-T Connector (CN25)       | 98  |
|                     | B.3        | Ethernet 10/100/1000 BASE-T connector (CN26) | 99  |
|                     | B.4        | LINK100 (CN5)                                | 99  |
|                     | B.5        | Ethernet LED connector                       | 100 |
|                     | B.6        | ACLink audio connector (CN4)                 | 100 |
|                     | <b>B</b> 7 | ATX Main Power Connector (CN6)               | 101 |

| B.8        | ATX 12V power connector (CN10)            | 101     |
|------------|-------------------------------------------|---------|
| B.15       | Embedded USB Connector (CN23)             | 107     |
| B.22       | GPIO Connector (CN16)                     | 112     |
| Appendix C | System Assignments                        | 114     |
| C.1        | System I/O Ports                          | 114     |
|            | Table C.1:System I/O Ports                |         |
| C.2        | 1st MB memory map                         | 115     |
|            | Table C.2:1st MB memory map               |         |
| C.3        | DMA channel assignments                   | 115     |
|            | Table C.3:DMA channel assignments         |         |
| C.4        | Interrupt assignments                     | 116     |
|            | Table C.4:Interrupt assignments           |         |
| Appendix D | Optional Extras                           | 118     |
| D.1        | PCM-10586-6000 Cable kit for PCM-9580F    | 118     |
| D.2        | PCM-10586-6G00 Cable kit for PCM-9580FG-0 | 0A1.119 |
| D.3        | Optional USB cable (CN1 or CN2)           | 119     |
| D.4        | ATX Power Control Cable (CN10)            | 120     |
| Appendix E | Mechanical Drawings                       | 122     |

# CHAPTER

## **General Information**

This chapter gives background information on the PCM-9580. Sections include:

- Introduction
- Features
- Specifications
- Board layout and dimensions

## **Chapter 1 Introduction**

## 1.1 Introduction

The PCM-9580 is a Socket 478 Pentium IV single board computer (SBC) with Gigabit, USB 2.0, 2channel 48-bit LVDS, audio controller, a 4X AGP SVGA controller, one PCI slot and TV-out function. It supports Pentium IV up to 3.06 GHz. The PCM-9580's design is based on the 5.25" form factor that provides support for PCI module expansion. The 5.25" form factor also provides a convenient connector layout for easy assembly, more efficient cable connections and better overall embedded system integration. This compact (only 5.75" x 8") unit offers all the functions of a single board industrial computer, but still fits in the space of a 5.25" CD-ROM drive.

On-board features include, four serial ports, one multi-mode parallel (ECP/EPP/SPP) port, 4 USB (Universal Serial Bus) 1.1/2.0 ports, an optional floppy drive controller, and a keyboard/PS/2 mouse interface. The built-in high-speed PCI IDE controller supports both PIO and UDMA/100 bus master modes. Up to four IDE devices can be connected, including large hard disks, CD-ROM drives, and tape backup drives.

The PCM-9580 features power management to minimize power consumption. It complies with the "Green Function" standard and supports Doze, Standby and Suspend modes. In addition, the board's watchdog timer can automatically reset the system or generate an interrupt if the system stops due to a program bug or EMI.

## Highly integrated multimedia SBC

The PCM-9580 is a highly integrated multimedia SBC that combines audio, video, and network functions on a single computer board the size of a 5.25" CD-ROM drive. It provides an AC-97 interface and supports Line-in,Line-out, and MIC-in via Optional PCM-232 audio module, and up to 1600 x 1200 resolution @ 16.8 M colors with 8 to 64MB frame buffer with system memory. Major on-board devices adopt PCI technology, to achieve outstanding computing performance when used with Intel® Pentium®IV processors. The PCM-9580 also supports an TV-out for NTSC/PAL multimedia applications.

## 1.2 Features

- Socket 478 up to 3.06 Ghz Intel Pentium 4
- Supports Gigabit Ethernet (PCM-9580FG)
- Supports Embedded USB, 4 USB 2.0 ports
- Supports 2-channel 48-bit LVDS interface
- Optional Audio Module

## 1.3 Specifications

#### **Standard SBC Functions**

- CPU: Socket 478 for Intel Celeron/Pentium 4 (Northwood) up to 3.06 GHz
- BIOS: Award 512 KB Flash memory
- System memory: Two 184 pin DIMM sockets, support Non-ECC Double Data Rate (DDR)128 MB to 2 GB, accepts 256/512/1000 MB DDR200/266 DRAM.
- 2nd cache memory: 128/256/512 KB on the Celeron/ Pentium4 processor
- Enhanced IDE interface: Two channels supports up to four EIDE devices. BIOS auto-detect, PIO Mode 3 or Mode 4, UDMA 33 transfer. Primary IDE support up to UDMA 66/100 mode
- FDD interface: Supports up to two FDDs
- Serial ports: Four serial RS-232 ports
- Parallel port: One parallel port, supports SPP/EPP/ECP mode
- **Keyboard/mouse connector:** Supports standard PS/2 keyboard and a PS/2 mouse
- **Power management:** Supports power saving modes including Normal/ Standby/Suspend modes. APM 1.2 compliant
- Watchdog timer: 255 level timer intervals by Second or Minute
- USB: Four USB 1.1/2.0 compliant host ports
- Expansion: One PCI slot for PCI control board

#### Solid State Disk

• Supports one 50-pin socket for CFC type I/II

#### VGA/LCD Interface

- Chipset: Intel 845GV +Chrontel CH7017
- Frame buffer: Supports 8 MB to 64 MB frame buffer with system memory
- Interface: 4x AGP VGA/LVDS interface
- **Display mode:** CRT Modes: 1280 x 1024@16bpp (60Hz), 1024 x 768@16bpp, , 1600 x 1200@32bpp (85Hz)
- LVDS: Supports 2 Channel (2 x 24 bit) LVDS interface

#### TV-out

- Chipset: Chrontel CH7017
- Supports NTSC and PAL TV formats
- Provides S-video outputs via optional TV-out cable (1703050306)
- Supports 640 x 480 and 800 x 600 input resolutions
- Supports Windows® 9x/ME/2000/NT and Windows XP drivers
- Over-scan, under-scan and position adjustable

#### Ethernet interface

- Chipset:
- Intel 82551ER [Intel 82551QM optional] (PCM-9580F)
- Intel 82540EM (PCM-9580FG)
- Ethernet interface:
- IEEE 802.3u 100BASE-T Fast Ethernet compatible(PCM-9580F)
- IEEE 802.3z/ab 1000 BASE-T Gigabit Ethernet compatible (PCM-9580FG)
- · I/O address switchless setting
- Built-in boot ROM

#### Audio Function (optional)

- Chipset: Intel 82801DB (ICH4)
- Audio controller: AC'97 ver. 2.0 compliant interface
- Optional PCM-231A support Line-in, Line-out, MIC

#### Mechanical and Environmental

- **Dimensions:** (L x W)203 x 146 mm (8" x 5.75")
- Power supply Voltage:+5 V  $\pm$  5%, +12 V  $\pm$  5%, +3.3 V  $\pm$  5%

- Max : 0.4 A @ +5 V, 6.0 A @ +12 V ,12.51 A@3.3 V
- (within 5 ms after power on)
- Typical: 0.25 A @ +5 V, 0.145 A @ +12 V, 2.4 A @ +3.3 V
- (with 256 MB DRAM, Pentium 4 3.06 GHz)
- **Operating temperature:** 0 ~ 60° C (32~140° F)
- **Operating Humidity:**0% ~ 90% Relative Humidity, noncondensing
- Weight: 0.85 kg (weight of total package)

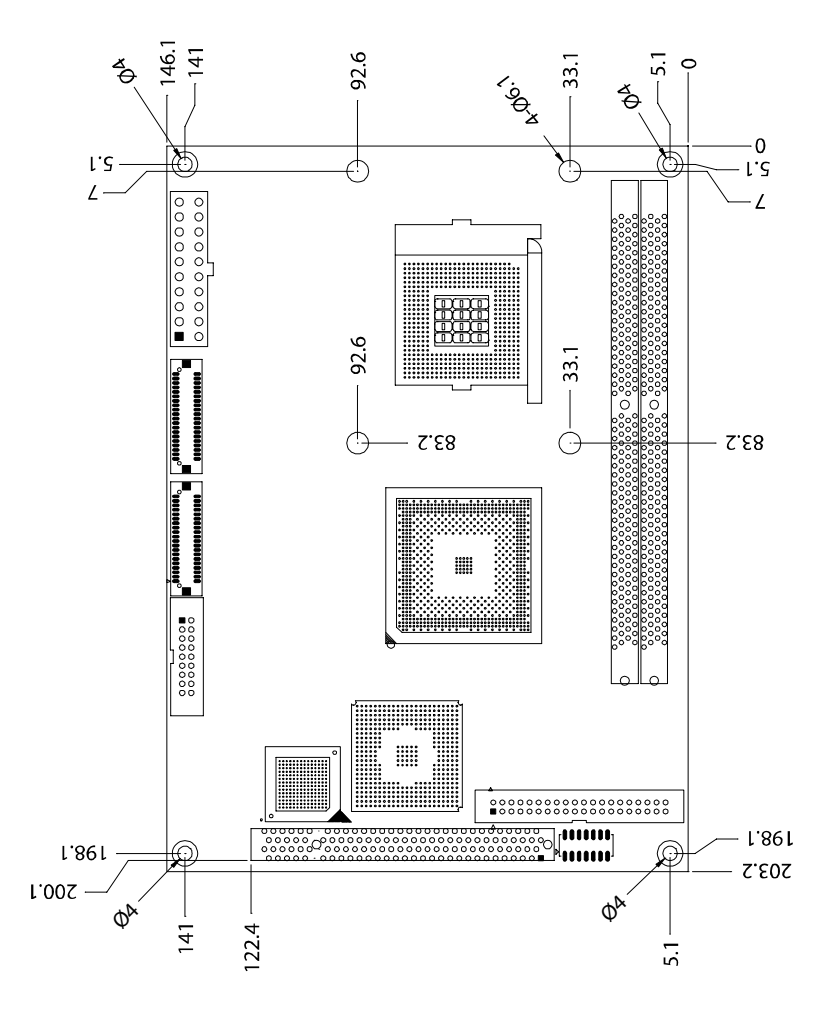

Figure 1.1: Board layout: dimensions

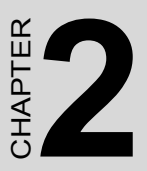

## Installation

This chapter explains the setup procedures of PCM-9580 hardware, including instructions on setting jumpers and connecting peripherals, switches and indicators. Be sure to read all safety precautions before you begin the installation procedure.

## **Chapter 2 Installation**

## 2.1 Jumpers

The PCM-9580 has a number of jumpers that allow you to configure your system to suit your application. The table below lists the functions of the various jumpers.

| Table 2.1: Jumpers |                  |  |  |
|--------------------|------------------|--|--|
| Label              | Function         |  |  |
| JP1                | LCD power select |  |  |

## 2.2 Connectors

On-board connectors link the PCM-9580 to external devices such as hard disk drives, a keyboard, or floppy drives. The table below lists the function of each of the board's connectors.

| Table 2.2 | : Connectors                                |
|-----------|---------------------------------------------|
| Label     | Function                                    |
| CN1       | USB channel 3, 4 connector                  |
| CN2       | TV-out connector (optional)                 |
| CN3       | Backlight control connector                 |
| CN4       | AC97 (Audio) connector                      |
| CN5       | LVDS connector                              |
| CN6       | ATX 12 V power connector                    |
| CN7       | 4COM port connector                         |
| CN9       | CRT display connector                       |
| CN10      | ATX 12 V power connector                    |
| CN11      | Parallel port connector                     |
| CN12      | Floppy drive connector                      |
| CN13      | IDE hard drive connector (secondary)        |
| CN14      | Clear CMOS                                  |
| CN15      | IDE hard drive connector (primary)          |
| CN16      | 4 bit GPIO connector                        |
| CN17      | Keyboard and PS/2 mouse connector           |
| CN19      | CFC connector                               |
| CN23      | Embedded USB                                |
| CN25      | 10/100Base-T Ethernet connector (PCM-9580F) |
| CN26      | Gigabit Ethernet connector(PCM-9580FG)      |
| CN27      | Gigabit LAN LED connector                   |
| Fan2      | CPU fan connector                           |
| SW1       | reset button connector                      |
| Fan1      | System fan power connector                  |

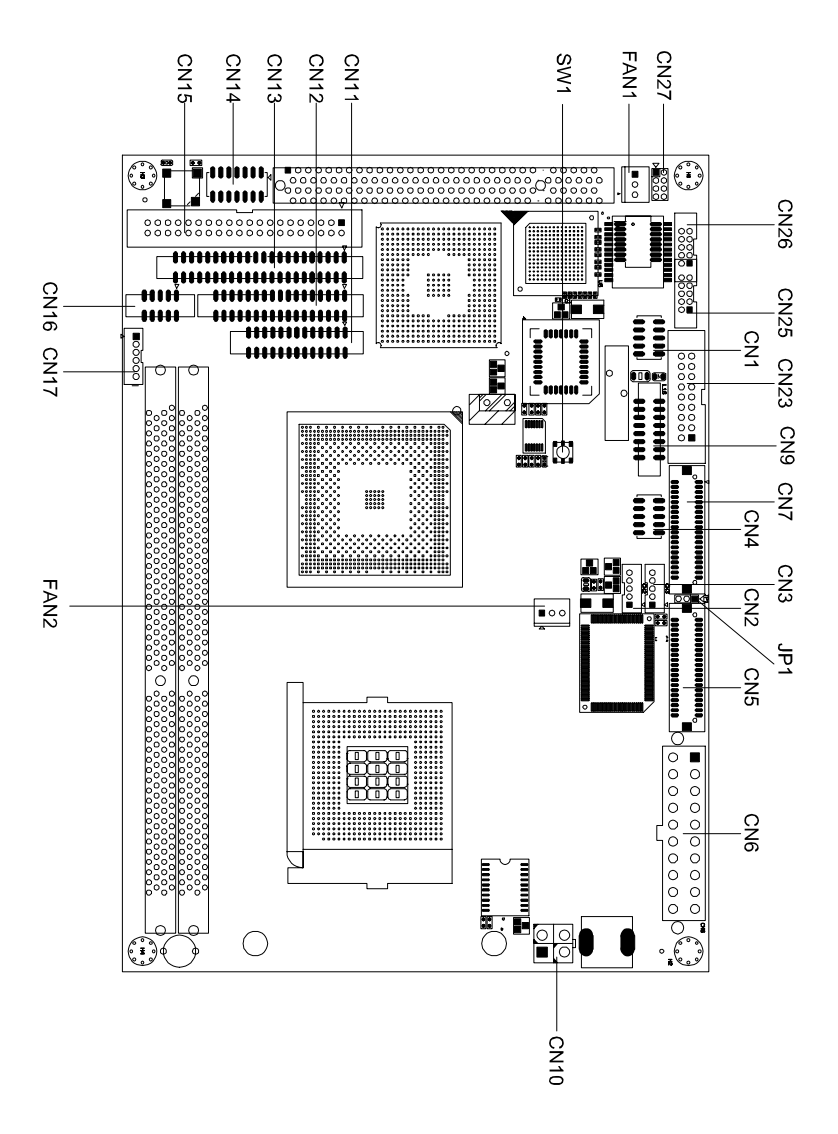

Figure 2.1: Jumper & Connector (component side)

## 2.4 Setting Jumpers

You may configure your card to match the needs of your application by setting jumpers. A jumper is a metal bridge used to close an electric circuit. It consists of two metal pins and a small metal clip (often protected by a plastic cover) that slides over the pins to connect them. To "close" a jumper, you connect the pins with the clip. To "open" a jumper, you remove the clip. Sometimes a jumper will have three pins, labeled 1, 2 and 3. In this case you would connect either pins 1 and 2, or 2 and 3.

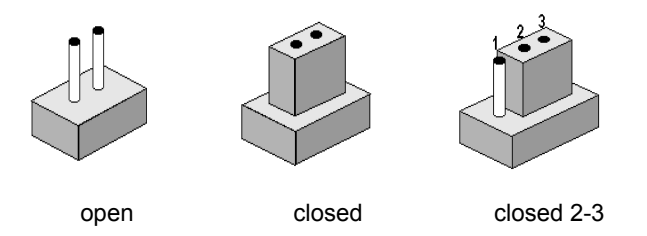

The jumper settings are schematically depicted in this manual as follows:.

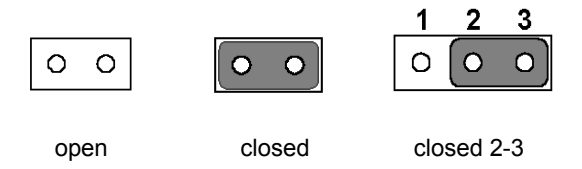

A pair of needle-nose pliers may be helpful when working with jumpers.

If you have any doubts about the best hardware configuration for your application, contact your local distributor or sales representative before you make any changes.

Generally, you simply need a standard cable to make most connections.

## 2.5 Clear CMOS (SW1)

#### Warning! To avoid damaging the computer, always turn off the power supply before setting "Clear CMOS." Before turning on the power supply, set the jumper back to "3.0 V Battery On."

This jumper is used to erase CMOS data and reset system BIOS information.

The procedure for clearing CMOS is:

- 1. Turn off the system.
- 2. Push SW1
- 3. Turn on the system. The BIOS is now reset to its default setting

#### 2.6 Installing DIMMs

The procedure for installing DIMMs is described below. Please follow these steps carefully. The number of pins are different on either side of the breaks, so the module can only fit in one way. DIMM modules have different pin contacts on each side, and therefore have a higher pin density.

- 1. Make sure that the two handles of the DIMM socket are in the "open" position. i.e. The handles remain leaning outward.
- 2. Slowly slide the DIMM module along the plastic guides on both ends of the socket.
- 3. Press the DIMM module right down into the socket, until you hear a click. This is when the two handles have automatically locked the memory module into the correct position of the socket.

To **remove** the memory module, just push both handles outward, and the module will be ejected from the socket.

## 2.7 IDE, CDROM hard drive connector (CN15, CN13)

The PCM-9580 provides 2 IDE channels which you can attach up to four Enhanced Integrated Device Electronics hard disk drives or CDROM to the PCM-9580's internal controller. The PCM-9580's IDE controller uses a PCI interface. This advanced IDE controller supports faster data transfer, PIO mode 3, mode 4 and UDMA/100. The secondary channel supports UDMA/33 only.

#### 2.7.1 Connecting the hard drive

Connecting drives is done in a daisy-chain fashion. It requires one of two cables (not included in this package), depending on the drive size. 1.8" and 2.5" drives need a 1 x 44-pin to 2 x 44-pin flat-cable connector. 3.5" drives use a 1 x 44-pin to 2 x 40-pin connector.

Wire number 1 on the cable is red or blue, and the other wires are gray.

- 1. Connect one end of the cable to CN15 or CN13. Make sure that the red (or blue) wire corresponds to pin 1 on the connector, which is labeled on the board (on the right side).
- Plug the other end of the cable into the Enhanced IDE hard drive, with pin 1 on the cable corresponding to pin 1 on the hard drive. (See your hard drive's documentation for the location of the connector.)

If desired, connect a second drive as described above.

Unlike floppy drives, IDE hard drives can connect to either end of the cable. If you install two drives, you will need to set one as the master and one as the slave by using jumpers on the drives. If you install only one drive, set it as the master.

#### 2.8 Solid State Disk

The PCM-9580 provides a CompactFlash<sup>™</sup> card socket and DiskOnChip socket for Solid state disk solutions.

#### 2.8.1 CompactFlash (CN29)

The CompactFlash card shares a secondary IDE channel which can be enabled/disabled via the BIOS settings.

## 2.9 Floppy drive connector (CN12)

You can attach up to two floppy drives to the PCM-9580's on-board controller. You can use any combination of 5.25" (360 KB and 1.2 MB) and/ or 3.5" (720 KB, 1.44 MB, and 2.88 MB) drives.

A 34-pin daisy-chain drive connector cable is required for a dual-drive system. On one end of the cable is a 34-pin flat-cable connector. On the other end are two sets of floppy disk drive connectors. Each set consists of a 34-pin flat-cable connector (usually used for 3.5" drives) and a printed-circuit board connector (usually used for 5.25" drives).

#### 2.9.1 Connecting the floppy drive

- 1. Plug the 34-pin flat-cable connector into CN12. Make sure that the red wire corresponds to pin one on the connector.
- 2. Attach the appropriate connector on the other end of the cable to the floppy drive(s). You can use only one connector in the set. The set on the end (after the twist in the cable) connects to the A: drive. The set in the middle connects to the B: drive.
- 3. If you are connecting a 5.25" floppy drive, line up the slot in the printed circuit board with the blocked-off part of the cable connector.

If you are connecting a 3.5" floppy drive, you may have trouble determining which pin is number one. Look for a number printed on the circuit board indicating pin number one. In addition, the connector on the floppy drive may have a slot. When the slot is up, pin number one should be on the right. Check the documentation that came with the drive for more information.

If you desire, connect the B: drive to the connectors in the middle of the cable as described above.

In case you need to make your own cable, you can find the pin assignments for the board's connector in Appendix C.

## 2.10 Parallel port connector (CN11)

Normally, the parallel port is used to connect the card to a printer. The PCM-9580 includes a multi-mode (ECP/EPP/SPP) parallel port accessed via CN11 and a 26-pin flat-cable connector. You will need an adapter cable if you use a traditional DB-25 connector. The adapter cable has a 26-pin connector on one end, and a DB-25 connector on the other.

The parallel port is designated as LPT1, and can be disabled or changed to LPT2 or LPT3 in the system BIOS setup.

The parallel port interrupt channel is designated to be IRQ7.

You can select ECP/EPP DMA channel via BIOS setup.

## 2.11 Keyboard and PS/2 mouse connector (CN17)

The PCM-9580 board provides a keyboard connector that supports both a keyboard and a PS/2 style mouse. In most cases, especially in embedded applications, a keyboard is not used. If the keyboard is not present, the standard PC/AT BIOS will report an error or fail during power-on self-test (POST) after a reset. The PCM-9580's BIOS standard setup menu allows you to select "All, But Keyboard" under the "Halt On" selection. This allows no-keyboard operation in embedded system applications, without the system halting under POST.

## 2.12 Front Panel Connector (CN14)

Next, you may want to install external switches to monitor and control the PCM-9580. These features are optional: install them only if you need them. The Front Panel connector (CN14) is a 14-pin male, dual in-line header. It provides connections for a hard disk access indicator, LAN Act., LAN Link, hardware reset, ATX power ON/OFF switch connector, and power on indicator.

#### 2.12.1 Power & HDD LED (pin 1-4 of CN14)

The HDD LED indicator for hard disk access is an active low signal (24 mA sink rate). Power supply activity LED indicator.

#### 2.12.2 Reset switch (pin 13-14 of CN14)

If you install a reset switch, it should be an open single pole switch. Momentarily pressing the switch will activate a reset. The switch should be rated for 10 mA, 5 V.

## 2.13 Power connectors (CN7, CN9, FAN1)

#### 2.13.1 ATX power connector, +3.3V, +5V, +12V (CN8)

Supplies main power to the PCM-9580 (+12V, +5V, +3.3V) and to devices that require.

#### 2.13.2 ATX power connector, +12 V (CN10)

Supplies ATX +12V power to the PCM-9580s Vcore of the CPU

#### 2.13.3 CPU Fan power supply connector (FAN1)

Provides power supply +12V to CPU cooling fan, and fan speed detects signal input.

# 2.14 ATX power ON/OFF switch connector pin 11-12 of CN14

#### 2.14.1 ATX feature (CN10) & soft power switch (CN14)

The PCM-9580 can support an advanced soft power switch function, if an ATX power supply is used. To enable the soft power switch function connect the power on/off button to CN14. (A momentary type of button should be used.)

Important Make sure that the ATX power supply can take at least a 10 mA load on the 5 V standby lead (5VSB). If not, you may have difficulty powering on your system.

## 2.15 Audio PC-97 Link interfaces (CN13)

This connector (CN13) provide AC-link signal to connect to PCM-231AV, which prvides 16-bit CD quality recording and playback as well as OPL3 compatible FM music. It is supported by all major operating systems and is completely compatible with Sound Blaster Pro. The PCM-9370F also supports full audio function via an optional AC-97 link module PCM-231AV which also provides TV-out function.

## 2.15.1 PCM-231AV

The PCM-231AV provides CD audio input connector, microphone in (mono), line in (stereo) and line out (stereo), standard connector and S-video, composite-video connector for TV-out function on the PCM-231AV.

#### 2.15.2 CD audio input connector (CN3 on the PCM-231AV)

All CD-ROM drives can provide analog audio signal output when used as a music CD player. The CN3 is a connector to input CD audio signals into the audio controller. The audio cable of your CD-ROM drive is suitable for connection to CN3 of PCM-231AV

Configuration of the audio interface is done completely via software utilities. You don't have to set any jumpers. For further information, please refer to Chapter 6 for audio setup details.

## 2.16 COM port connector (CN9)

The PCM-9580 provides four RS-232 serial ports in one COM port connector. The COM port connector is a 40-pin, DF13A-40DP-1.25V (Hirose Electric Co., Ltd). It provides connections for serial devices (a mouse, etc.) or a communication network. You can find the pin assignments for the COM port connector in Appendix C.

## 2.17 VGA/LVDS interface connections

The PCM-9580's AGP SVGA interface can drive conventional CRT displays and is capable of driving a wide range of LVDS flat panel displays. The board has three connectors to support these displays: one for standard CRT VGA monitors and one for LVDS type LCD panels.

#### 2.17.1 CRT display connector (CN9)

CN9 is a 16-pin, dual-inline header used for conventional CRT displays. A simple one-to-one adapter can be used to match CN9 to a standard 15-pin D-SUB connector commonly used for VGA.

Pin assignments for CRT display connector CN9 are detailed in Appendix C.

#### 2.17.2 LVDS LCD panel connector (CN5)

The PCM-9580 uses the Intel 845GV that supports 2 channel (2 x 18 bit) LVDS LCD panel displays. Users can connect to either an 18-bit or 36-bit LVDS LCD with CN15.

### 2.17.3 Panel type selection (S1)

S1 is an 8 segment DIP switch for DSTN/TFT panel type and resolution functions.

| Table 2.3: S1 Panel Type select |     |     |     |           |          |               |
|---------------------------------|-----|-----|-----|-----------|----------|---------------|
| SW                              | SW  | SW  | SW  |           |          |               |
| 1-1                             | 1-2 | 1-3 | 1-4 | Panel typ | e        |               |
| ON                              | ON  | ON  | ON  | DSTN**    | 640x480  | 18bit         |
| ON                              | ON  | ON  | OFF | TFT       | 640x480  | 18bit         |
| ON                              | ON  | OFF | ON  | TFT       | 640x480  | LVDS          |
| ON                              | ON  | OFF | OFF | (Resvd)   |          |               |
| ON                              | OFF | ON  | ON  | (Resvd)   |          |               |
| ON                              | OFF | ON  | OFF | DSTN**    | 800x600  | 18bit         |
| ON                              | OFF | OFF | ON  | TFT*      | 800x600  | 18bit         |
| ON                              | OFF | OFF | OFF | TFT       | 800x600  | LVDS          |
| OFF                             | ON  | ON  | ON  | (Resvd)   |          |               |
| OFF                             | ON  | ON  | OFF | (Resvd)   |          |               |
| OFF                             | ON  | OFF | ON  | DSTN**    | 1024x768 | 36bit         |
| OFF                             | ON  | OFF | OFF | TFT       | 1024x768 | 36bit         |
| OFF                             | OFF | ON  | ON  | TFT       | 1024x768 | 1Chan<br>LVDS |
| OFF                             | OFF | ON  | OFF | TFT       | 1024x768 | 2Chan<br>LVDS |
| OFF                             | OFF | OFF | ON  | TFT       | 1024x768 | 18bit         |
| OFF                             | OFF | OFF | OFF | TFT       | 1024x768 | 24bit         |

\* Default setting

\*\* will support in the future

## 2.18 TV-out interface (optional) (CN20)

The PCM-9580 board provides optional TV-out via CN20. This consists of a 5-pin wafer box header. Output supports composite video and S-video connectors via an optional cable kit (p/n: 1103050306). TV-out generators use both NTSC and PAL formats.

To set up your video interface run the appropriate installation program located on the utility disk. That's all there is to it.

## 2.19 Ethernet configuration

The PCM-9580 is equipped with a high performance 32-bit PCI-bus Ethernet interface which is fully compliant with IEEE 802.3U 10/ 100Mbps CSMA/CD standards. It is supported by all major network operating systems.

The medium type can be configured via the RSET8139.EXE program included on the utility disk. (See Chapter 3 for detailed information.)

#### 2.19.1 100Base-T connector (CN3, PCM-9580F)

10/100Base-T connects to the PCM-9580F via an adapter cable to a 10-pin polarized header (CN3).

#### 2.19.2 1000Base-T connector (CN8, PCM-9580FG)

10/100/1000 Base-T connects to the PCM-9580FG via an adapter cable to a 10-pin polarized header (CN8).

#### 2.19.3 Network boot

The Network Boot feature can be utilized by incorporating the Boot ROM image files for the appropriate network operating system. The Boot ROM BIOS files are included in the system BIOS, which is on the utility CD disc.

#### 2.19.4 LAN controller power select (JP7)

| Table 2.4: LAN controller power select (JP7) |                       |                             |  |
|----------------------------------------------|-----------------------|-----------------------------|--|
| 5 V*                                         |                       | Standby 5V                  |  |
|                                              | 2<br>2<br>4<br>0<br>6 | 1 0 0 2<br>3 0 0 4<br>5 0 6 |  |

\* default setting

## 2.20 Watchdog timer configuration

An on-board watchdog timer reduces the chance of disruptions which EMP (electro-magnetic pulse) interference can cause. This is an invaluable protective device for standalone or unmanned applications. Setup involves one jumper and running the control software (refer to Appendix A).

#### 2.20.1 Watchdog timer action (JP5)

When the watchdog timer activates (CPU processing has come to a halt), it can reset the system or generate an interrupt on IRQ11. This can be set via setting JP5 as shown below:

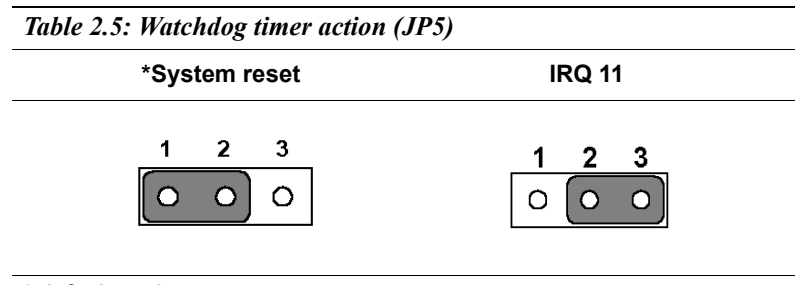

Note: PCM-9580 supports Wake-on-LAN. For Wakeon LAN, JP7 has to be set to the Standby 5 V position

## 2.21 USB connectors (CN1, CN2)

The PCM-9580 board provides up to four USB (Universal Serial Bus) 1.1/2.0 ports. This gives complete Plug and Play, and hot attach/detach for up to 127 external devices. The USB interfaces comply with USB specification Rev. 1.1, and are fuse protected.

The PCM-9580FG Support Embedded USB interface which used one 9 x 2-pin header connector for USB 1, 2 (CN23) and one 5 x 2 pin header connector for USB 3, 4 (CN1). You will need an USB cable if you use a standard USB connector in CN1 or CN23 (embedded USB). The adapter cable has a 5 x 2-pin connector on one end and a USB connector on the other. The Optional USB Cable for CN1 P/N is 1703100260. For Embedded USB CN23 P/N is 1700180170. The USB interfaces can be disabled in the system BIOS setup.

#### 2.21.1 Embedded USB interface:

Overview

The Embedded USB interface Specification defines an alternate implementation for small form factor USB Module referred to in this specification as a Embedded USB Module

This specification uses a qualified sub-set of the same signal protocol, electrical definitions, and configuration definitions as the USB 2.0 Specification.

The primary differences between a standard USB 2.0 and a Embedded USB Interface are:

- Support more one Vcc +5V signal in the Embedded USB Interface
- Support Vcc 3.3V and OVER CURRENT signal in the Embedded USB Interface

#### 2.21.1.1 Features and Benefits

• Upgrade ability

Embedded USB Module are removable and upgradeable with available "new technology" cards.

• Flexibility

A single Mini PCI interface can accommodate various types of communications, Flash memory storage, and Industry control I/O devices.

- Serviceability Mini PCI Cards can be removed and easily serviced if they fail.
- Reliability Mini PCI Cards will be mass produced and, consequently, of higher quality than low-volume custom boards.
- Reduced Size Embedded USB Module are smaller than PCMCIA cards, Small PCI cards
- High Performance The USB 2.0 high-performance characteristics which Transfer rate up to 480Mbps

#### 2.21.1.2 Embedded USB Connector dimension and Pin assignment

Embedded USB on board connector is used pitch 2 x 9 Pin header with 2.54mm pin

Figure 1-1: Embedded USB Connector Dimension

Pin Assignment

| Pin | Signal    | Pin | Signal             |
|-----|-----------|-----|--------------------|
| 1   | GND       | 2   | GND                |
| 3   | GND (USB) | 4   | GND (USB)          |
| 5   | Vcc (USB) | 6   | Vcc (USB)          |
| 7   | Data 1-   | 8   | Data 2-            |
| 9   | Data 1+   | 10  | Data 2+            |
| 11  | GND (USB) | 12  | GND (USB)          |
| 13  | Кеу       | 14  | N.C/ Over Current. |
| 15  | Vcc5V     | 16  | N.C./ Vcc3.3V      |
| 17  | GND       | 18  | GND                |

Table 2.6: Embedded USB Pin Assignment

#### 2.21.1.3. Mechanical Specification

#### I. Overview

The specification defines three form factors: Type I, Type II and Type III are dual 18-pin connector interfaces; The all of type connector are used PC standard 2.54mm pin pitch pin header

#### II. Type I Form Factor

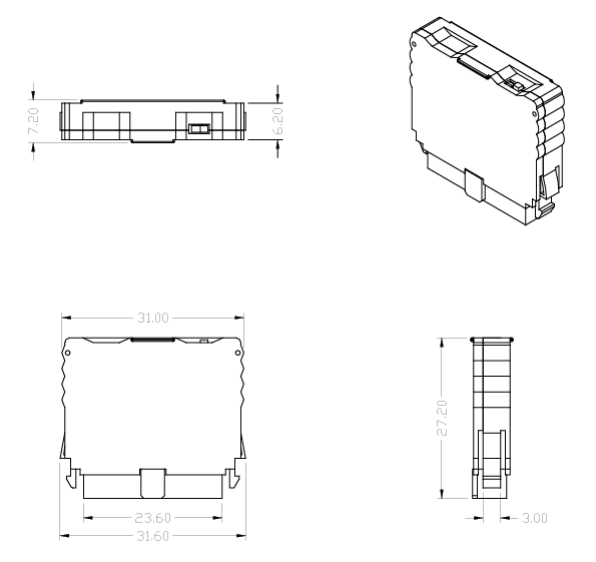

Figure 2.2: Embedded USB Module Type I Form Factor

| Note: | 1. Type I will support Flash memory module |
|-------|--------------------------------------------|
|       | only                                       |

2. Type I is a vertical assembly with mainboard (SBC)

#### **III. Type II/III Form Factor** Figure 2.3: Embedded USB Type II/III Form Factor

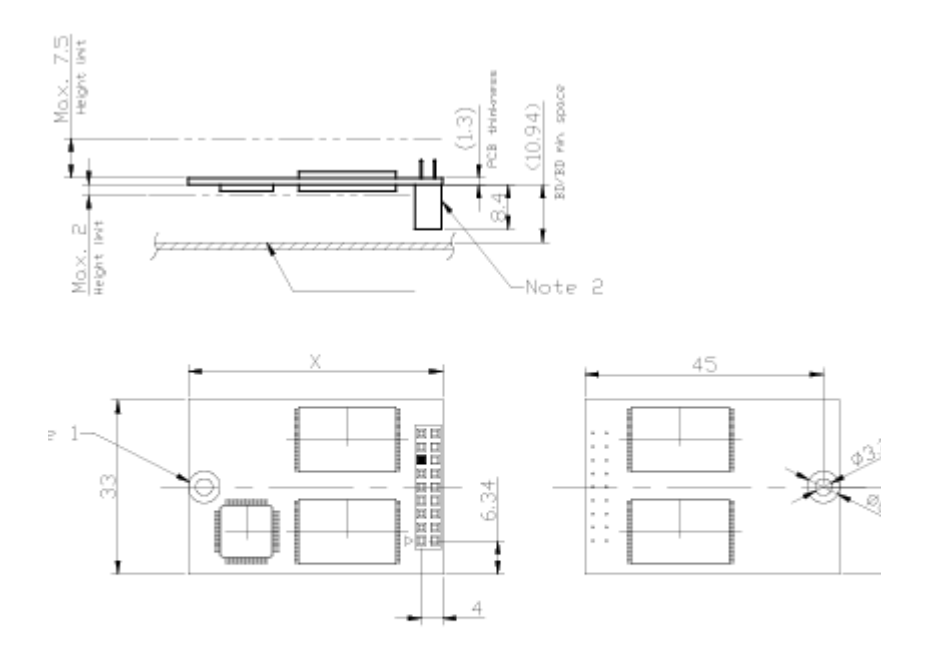

Notes:

- 1. Unit is metric.
- 2. Ø6 area preserved for Screw cap(Bothe side), No trace. 3. Pin Header 2 Row x 9 poistions (Female. Pitch 2.54 mm SQ) 4. Type 2 X=50.8mm, type 3 X=76.2mm

- 5. Pin 13th is no definition for circuit design.

1. Type II/III will support Flash memory Module, Notes: Blue-Tooth Module, Wireless LAN Module, and Industrial I/O control module

> 2. Type II/III is Board to Board horizontal assembly with Mainboard (SBC)

# CHAPTER 3

## **Software Configuration**

This chapter details the software configuration information. It shows you how to configure the card to match your application requirements. The AWARD System BIOS is covered in Chapter 4.

Sections include:

- Introduction
- Connections for standard LCDs
- Ethernet interface configuration.

## **Chapter 3 Software Configuration**

#### 3.1 Introduction

The PCM-9580 system BIOS and custom drivers are located in a 256 Kbyte, Flash ROM device, designated U6. A single Flash chip holds the system BIOS, VGA BIOS and network Boot ROM image. The display can be configured via CMOS settings. This method minimizes the number of chips and difficulty of configuration. To set different types of LCD panels, please choose "panel type" from the "integrated peripherals" menu in CMOS setup.

## 3.2 Connections to Three Standard LCDs

The following tables illustrate typical LCD connection pinouts for the PCM-9580.

| Table 3.1: Connections to Toshiba LTM10C209A |      |       |          |  |
|----------------------------------------------|------|-------|----------|--|
| LTM10C2                                      | 09A  | PCM-9 | 580 CN23 |  |
| Pin                                          | Name | Pin   | Name     |  |
| 1                                            | GND  | 3     | GND      |  |
| 2                                            | CLK  | 35    | SHFCLK   |  |
| 3                                            | GND  | 34    | GND      |  |
| 4                                            | R0   | 27    | P18      |  |
| 5                                            | R1   | 28    | P19      |  |
| 6                                            | R2   | 29    | P20      |  |
| 7                                            | GND  | 33    | GND      |  |
| 8                                            | R3   | 30    | P21      |  |
| 9                                            | R4   | 31    | P22      |  |
| 10                                           | R5   | 32    | P23      |  |
| 11                                           | GND  | 34    | GND      |  |
| 12                                           | G0   | 19    | P10      |  |
| 13                                           | G1   | 20    | P11      |  |
| 14                                           | G2   | 21    | P12      |  |

#### **3.2.1** LG LM150X06 (1024 x 768 LVDS TFT LCD)

PCM-9580 User's Manual

| Table 3.1: Connections to Toshiba LTM10C209A |      |    |      |
|----------------------------------------------|------|----|------|
| 15                                           | GND  | 8  | GND  |
| 16                                           | G3   | 22 | P13  |
| 17                                           | G4   | 23 | P14  |
| 18                                           | G5   | 24 | P15  |
| 19                                           | GND  | 8  | GND  |
| 20                                           | ENAB | 37 | M/DE |
| 21                                           | GND  | 4  | GND  |
| 22                                           | B0   | 11 | P2   |
| 23                                           | B1   | 12 | P3   |
| 24                                           | B2   | 13 | P4   |
| 25                                           | GND  | 4  | GND  |
| 26                                           | B3   | 14 | P5   |
| 27                                           | B4   | 15 | P6   |
| 28                                           | B5   | 16 | P7   |
| 29                                           | GND  | 3  | GND  |
| 30                                           | VDD  | 1  | +5 V |
| 31                                           | VDD  | 2  | +5 V |

PCM-9580 User's Manual
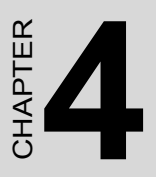

# **Award BIOS Setup**

This chapter describes how to set BIOS configuration data.

# Chapter 4 Award BIOS Setup

# 4.1 System test and initialization

These routines test and initialize board hardware. If the routines encounter an error during the tests, you will either hear a few short beeps or see an error message on the screen. There are two kinds of errors: fatal and non-fatal. The system can usually continue the boot up sequence with non-fatal errors. Non-fatal error messages usually appear on the screen along with the following instructions:

#### press <F1> to RESUME

Write down the message and press the F1 key to continue the bootup sequence.

#### 4.1.1 System configuration verification

These routines check the current system configuration against the values stored in the board's CMOS memory. If they do not match, the program outputs an error message. You will then need to run the BIOS setup program to set the configuration information in memory.

There are three situations in which you will need to change the CMOS settings:

- 1. You are starting your system for the first time
- 2. You have changed the hardware attached to your system
- 3. The CMOS memory has lost power and the configuration information has been erased.

The PCM-9580 Series' CMOS memory has an integral lithium battery backup. The battery backup should last ten years in normal service, but when it finally runs down, you will need to replace the complete unit.

# 4.2 Award BIOS setup

Award's BIOS ROM has a built-in Setup program that allows users to modify the basic system configuration. This type of information is stored in battery-backed CMOS RAM so that it retains the Setup information when the power is turned off.

#### 4.2.1 Entering setup

Power on the computer and press <Del> immediately. This will allow you to enter Setup.

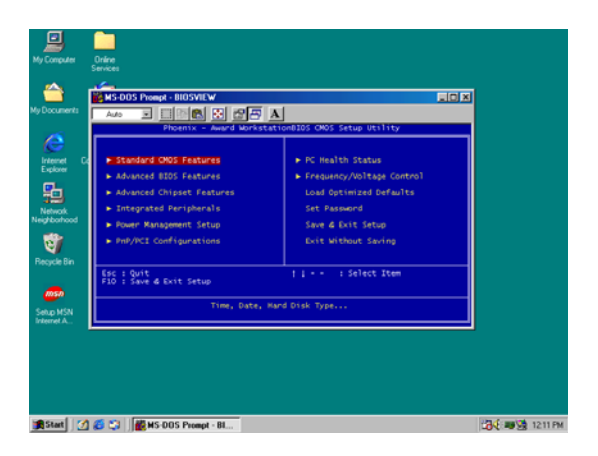

Figure 4.1: BIOS setup program initial screen

# 4.2.2 Standard CMOS Features setup

When you choose the Standard CMOS Features option from the Initial Setup Screen menu, the screen shown below is displayed. This standard Setup Menu allows users to configure system components such as date, time, hard disk drive, floppy drive and display. Once a field is highlighted, on-line help information is displayed in the left bottom of the Menu screen.

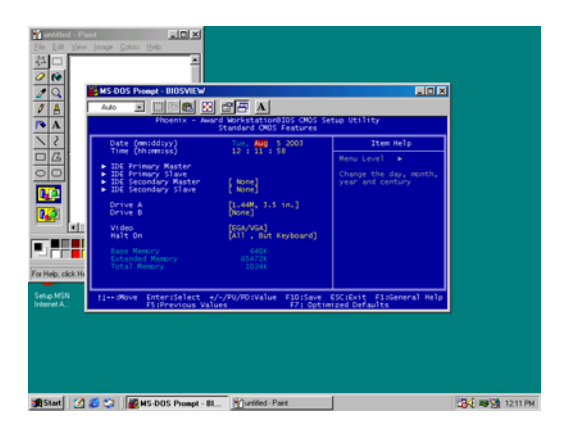

Figure 4.2: CMOS Features setup

# 4.2.3 Advanced BIOS Features setup

By choosing the Advanced BIOS Features Setup option from the Initial Setup Screen menu, the screen below is displayed. This sample screen contains the manufacturer's default values for the PCM-9580 Series.

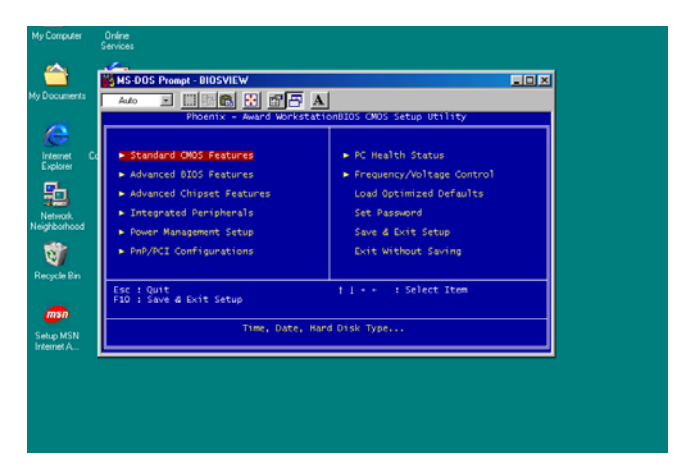

Figure 4.3: Advanced BIOS Features setup

## 4.2.4 Advanced Chipset Features setup

By choosing the Advanced Chipset Features option from the Initial Setup Screen menu, the screen below is displayed. This sample screen contains the manufacturer's default values for the PCM-9580 Series.

| CAS Latency Time                                                                                                    |      |
|----------------------------------------------------------------------------------------------------|------|
| TIZE CAS Latency Time [4:5]                                                                                                    |      |
| Construction of the second second sec |      |
| Setup MSN [1+-: Plove Enter:Select +/-/PU/PD:Value F10:Save ESC:Exit F1:Seneral )<br>Entered 5: Provide a Values F2: Optimized Defaults                                                                                                    | Нетр |
|                                                                                                    |      |

Figure 4.4: Advanced Chipset Features setup

#### 4.2.5 Integrated Peripherals

Choosing the Integrated Peripherals option from the Initial Setup Screen menu should produce the screen below. Here we see the manufacturer's default values for the PCM-9580 Series.

|                         | A CAN BAD<br>HAD DO Prompt BIDSVIEW<br>And D CONTRACT AND A CAN'S WARTS KINGSON CODE SA<br>Floctals - A Anard Warts KingSon Code Sa<br>Floctals - A Anard Marting KingSon Code Sa<br>Entraction Code Sa Code Sa                                                                                                    | eo y         |  |  |
|-------------------------|----------------------------------------------------------------------------------------------------|--------------|--|--|
| 15                      | On-Chip Primary PCI IDE (Enabled)                                                                                                    | Item Help    |  |  |
| For Help, cick He       | The former flave 100 much<br>the former flave 100 much<br>the former flave 100 | Renu Level • |  |  |
| Setup MSN<br>Internet A | Setup MSN 11 Nove Enter:Select +/-/PU/PD:Value F10:Save ESC:Exit F1:General Help<br>InternetA. F1:Previous Values F7: Optimized Defaults                                                                                                    |              |  |  |
|                         |                                                                                                    |              |  |  |

Figure 4.5: Integrated Peripherals

### 4.2.6 Power Management Setup

By choosing the Power Management Setup option from the Initial Setup Screen menu, the screen below is displayed. This sample screen contains the manufacturer's default values for the PCM-9580 Series.

|          | Ado Promot - BIOSVIEW<br>Ado Proema - Award WorkstationBIOS CHO<br>Phoema - Award WorkstationBIOS CHO                                                                                                    | S Setup Utility                                  |
|----------|----------------------------------------------------------------------------------------------------|--------------------------------------------------|
|          | ACPE Function [Enabled]<br>Power Management User Define)                                                                                                    | Item Help                                        |
|          | vices off in Support<br>Support Type<br>NCSN Use off<br>KCS Num Con<br>KCS Num Con<br>Soft Con<br>Control (Non-<br>Control (Non-<br>Control (Non-<br>Control (Non-<br>Non-<br>Non-<br>Non-<br>Non-<br>Non-<br>Non-<br>Non- |                                                  |
| olick He | Primary IDE 0 [Disabled]<br>Primary IDE 1 [Disabled]                                                                                                    |                                                  |
| 2        | 11++:Move Enter:Select +/-/PU/PO:Value F10:Sa<br>FS:Previous Values F2:0                                                                                                    | ve ESC:Exit FloGeneral Help<br>ptimized Defaults |
|          |                                                                                                    |                                                  |

Figure 4.6: Power Management Setup

# 4.2.7 PnP/PCI Configurations

By choosing the PnP/PCI Configurations option from the Initial Setup Screen menu, the screen below is displayed. This sample screen contains the manufacturer's default values for the PCM-9580 Series.

| PhP/PCI Configurations           Reset Configuration Data         [Disabled]         Item Help                                                                                                    |
|----------------------------------------------------------------------------------------------------|
| Resources Controlled By (AutOCCCO))<br>Provide and the second second secon |
| fl==:Move Enter:Select =/-/PU/PO:Value F10:Sove ESC:Exit F1:Seneral Help<br>F5:Provious Values F7:Optimized Defaults                                                                                                    |

Figure 4.7: PnP/PCI Configurations

## 4.2.8 PC Health Status

The PC Health Status option displays information such as CPU and motherboard temperatures, fan speeds, and core voltage.

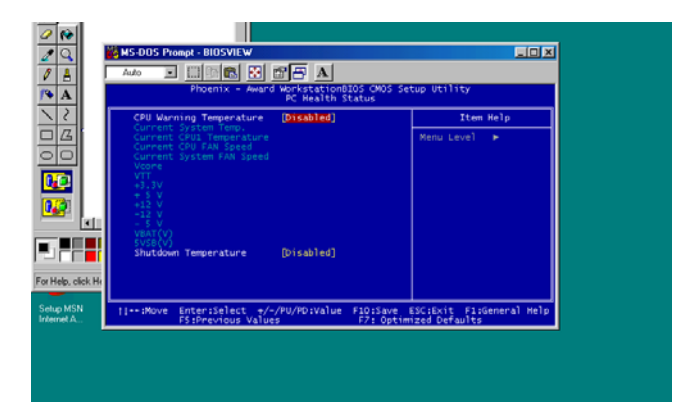

Figure 4.8: PC Health Status

# 4.2.9 Frequency/Voltage Control

By choosing the Frequency/Voltage Control option from the Initial Setup Screen menu, the screen below is displayed. This sample screen contains the manufacturer's default values for the PCM-9580

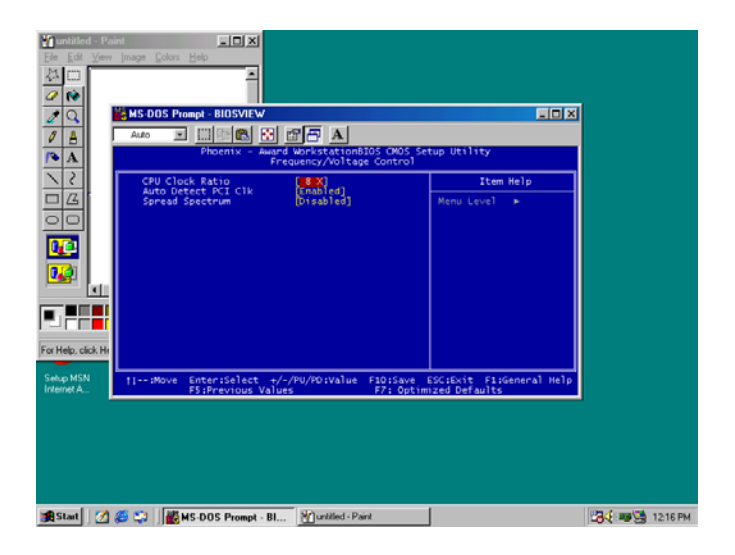

Figure 4.9: Frequency/Voltage Control

**Caution** Incorrect settings in Frequency/Voltage Control may damage the system CPU, video adapter, or other hardware.

### 4.2.10 Load Optimized Defaults

Load Optimized Defaults loads the default system values directly from ROM. If the stored record created by the Setup program should ever become corrupted (and therefore unusable), these defaults will load automatically when you turn the PCM-9580 Series system on.

#### 4.2.11 Set Password

#### Note

To enable this feature, you should first go to the Advanced BIOS Features menu, choose the Security Option, and select either Setup or System, depending on which aspect you want password protected. Setup requires a password only to enter Setup. System requires the password either to enter Setup or to boot the system.

A password may be at most 8 characters long.

#### To Establish Password

- 1. Choose the Set Password option from the CMOS Setup Utility main menu and press <Enter>.
- 2. When you see "Enter Password," enter the desired password and press <Enter>.
- 3. At the "Confirm Password" prompt, retype the desired password, then press <Enter>.
- 4. Select Save to CMOS and EXIT, type <Y>, then <Enter>.

#### **To Change Password**

- 1. Choose the Set Password option from the CMOS Setup Utility main menu and press <Enter>.
- 2. When you see "Enter Password," enter the existing password and press <Enter>.
- 3. You will see "Confirm Password." Type it again, and press <Enter>.
- 4. Select Set Password again, and at the "Enter Password" prompt, enter the new password and press <Enter>.

- 5. At the "Confirm Password" prompt, retype the new password, and press <Enter>.
- 6. Select Save to CMOS and EXIT, type <Y>, then <Enter>.

#### **To Disable Password**

- 1. Choose the Set Password option from the CMOS Setup Utility main menu and press <Enter>.
- 2. When you see "Enter Password," enter the existing password and press <Enter>.
- 3. You will see "Confirm Password." Type it again, and press <Enter>.
- 4. Select Set Password again, and at the "Enter Password" prompt, don't enter anything; just press <Enter>.
- 5. At the "Confirm Password" prompt, again don't type in anything; just press <Enter>.
- 6. Select Save to CMOS and EXIT, type <Y>, then <Enter>.

# 4.2.12 Save & Exit Setup

If you select this option and press <Y> then <Enter>, the values entered in the setup utilities will be recorded in the chipset's CMOS memory. The microprocessor will check this every time you turn your system on and use the settings to configure the system. This record is required for the system to operate.

#### 4.2.13 Exit Without Saving

Selecting this option and pressing <Enter> lets you exit the Setup program without recording any new values or changing old ones.

PCM-9580 User's Manual

# CHAPTER CHAPTER

# **PCI SVGA Setup**

Introduction Installation of SVGA drivers -for Windows 98/2000/XP -for Windows NT Further information

# Chapter 5 PCI SVGA Setup

# 5.1 Introduction

The PCM-9580 has an onboard AGP flat panel/VGA interface. The specifications and features are described as follows:

#### 5.1.1 Chipset

The PCM-9580 uses a Intel 845GV + Chrontel 7017 chipset. for its AGP/ SVGA controller. It supports LVDS LCD displays and conventional analog CRT monitors. In addition, it also supports interlaced and non-interlaced analog monitors (color and monochrome VGA) in high-resolution modes while maintaining complete IBM VGA compatibility. Digital monitors (i.e. MDA, CGA, and EGA) are NOT supported. Multiple frequency (multisync) monitors are handled as if they were analog monitors.

#### 5.1.2 Display memory

The 845GV chip can support up to 64MB dynamic frame buffer shared with system memory; the VGA controller can drive CRT displays or color panel displays with resolutions up to 1280 x 1024@16bpp (60Hz), 1024 x 768@16bpp, , 1600 x 1200@32bpp (85Hz) in CRT Modes, 1600x1200 panels at 60Hz refresh rate IN LVDS Mode.

#### 5.1.3 Display types

CRT and panel displays can be used simultaneously. The PCM-9580 can be set in one of three configurations: on a CRT, on a flat panel display, or on both simultaneously. The system is initially set to simultaneous display mode. If you want to enable the CRT display only or the flat panel display only, please contact VIA Technology Inc., or our sales representative for detailed information.

# 5.1.4 Dual/Simultaneous Display

The PCM-9580 uses a Intel 845GV + Chrontel 7017 controller that is capable of providing simultaneous dual view display of the same content on a flat panel and CRT.

To set up dual view (simultaneus mode) under Windows 9x, Windows ME, Windows NT/2000/XP, follow these steps:

Step 1. Open the Control panel, and select "Display", "Settings".

Step 2. Select " CRT+LCD " or " CRT+TV " for dual view

Step 3. Click "OK".

| Default Monitor an       | d 53 Graphics Twis           | ter + 53Hotkey                 | Properties <mark>?</mark> × |
|--------------------------|------------------------------|--------------------------------|-----------------------------|
| General Color Management | Adapter 🕴 N<br>😼 S3Display 💆 | Monitor   Tr<br>🛂 S3Gamma Plus | oubleshooting               |
|                          |                              |                                | 1.00.49-1220                |
| Display Devices:         |                              |                                |                             |
|                          |                              |                                |                             |
|                          | 📕 🔽 L(                       | CD [                           | _ TV                        |
|                          |                              |                                |                             |
|                          |                              |                                |                             |
| Device Settings:         | CRT                          |                                |                             |
|                          |                              |                                |                             |
| No settir                | ngs for this device.         |                                |                             |
|                          |                              |                                | GRAPHICS<br>SCREET          |
|                          | OK                           | Cancel                         | Apply                       |

Figure 5.1: Selecting Display Settings

# 5.2 Installation of the SVGA Driver

Complete the following steps to install the SVGA driver. Follow the procedures in the flow chart that apply to the operating system that you are using within your PCM-9580.

Notes: 1. The windows illustrations in this chapter are intended as examples only. Please follow the listed steps, and pay attention to the instructions which appear on your screen.

2. For convenience, the CD-ROM drive is designated as "D" throughout this chapter.

#### 5.2.1 Installation for Windows 98/2000/XP

1. Select "Start", "Settings", "Control Panel", "Display", "Settings", and "Advanced Properties".

| Display Properties ? 🗙                                     |
|------------------------------------------------------------|
| Background Screen Saver Appearance Settings                |
|                                                            |
| Color palette                                              |
| - Eont size                                                |
| Small Fonts                                                |
| Normal size (96 dpi)                                       |
| Show settings icon on task bar <u>A</u> dvanced Properties |
| OK Cancel Apply                                            |

PCM-9580 User's Manual

2. Choose the "Adapter" tab, then press the "Change..." button.

| Advanced Display Prope                                                                                     | erties                                                                             | ? ×          |
|----------------------------------------------------------------------------------------------------|------------------------------------------------------------------------------------|--------------|
| Adapter Monitor Perfor                                                                                     | mance                                                                              |              |
| Adapter / Driver inform<br>Adapter / Driver inform<br>Manufacturer:<br>Software version:<br>Current files: | iraphics Adapter (VGA)<br>ation<br>(Standard display types)<br>4.0<br>vga.drv,*vdd | Change       |
|                                                                                                    |                                                                                    |              |
|                                                                                                    | ОК С                                                                               | Cancel Apply |

3. Press the "Have Disk" button.

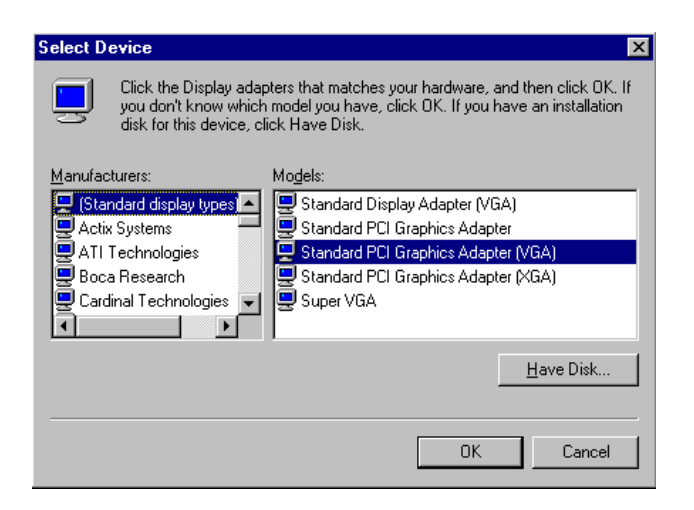

4. Type in the path: D:\Biscuit\9580\VGA\Win9x\_Me

| Install Fr | om Disk                                                                                    | ×      |
|------------|--------------------------------------------------------------------------------------------|--------|
| _          | Insert the manufacturer's installation disk into<br>the drive selected, and then click OK. | Cancel |
|            | Copy manufacturer's files from:<br>D:\Biscuit\9580\VGA\Win9x_Me                            | Browse |

5. Select the highlighted item, and click the "OK" button.

| Select De | evice X                                                                                                    |
|-----------|----------------------------------------------------------------------------------------------------|
|           | Display adapters: The following models are compatible with your hardware.<br>Click the one you want to set up, and then click OK. If your model is not on<br>the list, click Show All Devices. This list shows only what was found on the<br>installation disk. |
| Modeļs:   |                                                                                                    |
| S3 Grap   | hics T wister                                                                                                    |
| Show      | compatible devices                                                                                                    |
| O Show    | eall devices                                                                                                    |
|           | OK Cancel                                                                                                    |

6. "S3 GraphicsTwister" appears under the adapter tab. Click the "Apply" button, then the "OK" button.

| Advanced Display Properties                                                                                     |        | ? ×           |
|----------------------------------------------------------------------------------------------------|--------|---------------|
| Adapter Monitor Performance                                                                                     |        |               |
| S3 Graphics Twister<br>Adapter / Driver information<br>Manufacturer: VIA<br>Software version:<br>Current files: |        | <u>Change</u> |
| Befresh rate                                                                                                    |        | ×             |
| Close                                                                                                    | Cancel | Apply         |

7. Press "Yes" to reboot.

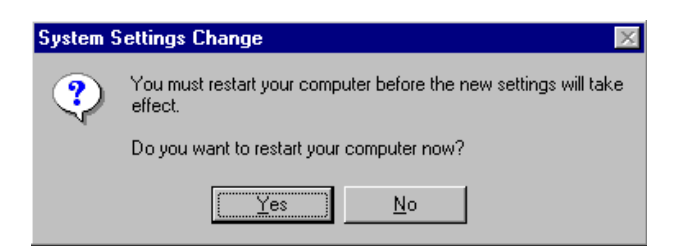

#### 5.2.2 Installation for Windows 98/Me

1. Select "Start", "Settings", "Control Panel", "Display", and "Settings," then press the "Advanced..." button.

| Display Properties                                      |  |  |  |  |
|---------------------------------------------------------|--|--|--|--|
| Background Screen Saver Appearance Effects Web Settings |  |  |  |  |
|                                                         |  |  |  |  |
|                                                         |  |  |  |  |
| Display:                                                |  |  |  |  |
| NEC 6300 01 313 0320                                    |  |  |  |  |
| Colors Screen area                                      |  |  |  |  |
|                                                         |  |  |  |  |
| Extend my Windows desktop onto this monitor.            |  |  |  |  |
| OK Cancel Apply                                         |  |  |  |  |

#### 2. Select "Adapter," then "Change."

| SiS 6326 Properties         |                         | ? ×                             |
|-----------------------------|-------------------------|---------------------------------|
| Color Management General Ad | apter Modes Monitor     | Gamma Correction<br>Performance |
| 🔛 🛄 SiS 6326                |                         | Change                          |
| Adapter / Driver inform     | ation                   |                                 |
| Manufacturer:               | SiS                     |                                 |
| Chip type:                  | 6326 AGP Rev H0         |                                 |
| DAC type:                   | Internal                |                                 |
| Memory:                     | 8 MB                    |                                 |
| Features:                   | DirectDraw 1.00         |                                 |
| Software version:           | 4.0                     |                                 |
| Current files:              | sis6326m.drv,*vdd,sis63 | 26m.vxd,dd326_32.dl             |
|                             |                         |                                 |
|                             |                         |                                 |
|                             |                         |                                 |
|                             |                         |                                 |
|                             |                         |                                 |
|                             |                         |                                 |
|                             |                         |                                 |
|                             | ОК                      | Cancel <u>Apply</u>             |

3. Press "Next," then "Display a list...."

| Update Device Driver Wizard |                                                                                                    |  |
|-----------------------------|----------------------------------------------------------------------------------------------------|--|
|                             | What do you want Windows to do?  Search for a better driver than the one your<br>device is using now. (Recommended)  Search of all the drivers in a specific<br>location, so you can select the driver you want. |  |
|                             | < <u>B</u> ack Next> Cancel                                                                                                    |  |

4. Press the "Have disk..." button.

| Update I         | Device Driver Wizard                                                                                                    |
|------------------|----------------------------------------------------------------------------------------------------|
|                  | Select the manufacturer and model of your hardware device. If you have a<br>disk that contains the updated driver, click Have Disk. To install the updated<br>driver, click Finish. |
| Mo <u>d</u> els: |                                                                                                    |
| ⊙ Sho<br>⊙ Sho   | w <u>c</u> ompatible hardware. <u>H</u> ave Disk<br><u>H</u> ave Disk                                                                                                    |
|                  | < <u>B</u> ack Next > Cancel                                                                                                    |

 Insert the CD into the CD-ROM drive. Type in the path D:\Biscuit\9580\VGA\Win9x\_Me Then press "OK"

| Install From Disk |                                                                                         |                |
|-------------------|-----------------------------------------------------------------------------------------|----------------|
| _                 | Insert the manufacturer's installation disk into the drive selected, and then click OK. | OK<br>Cancel   |
|                   | Copy manufacturer's files from:<br>D:\Biscuit19580\VGA\WIN98&ME                         | <u>B</u> rowse |

6. Select the highlighted item, then click "OK."

| Select D         | evice X                                                                                                    |
|------------------|----------------------------------------------------------------------------------------------------|
| 9                | Click the Display adapters that matches your hardware, and then click OK. If<br>you don't know which model you have, click OK. This list shows only what<br>was found on the installation disk. |
| Mode <u>l</u> s: |                                                                                                    |
| S3 Grap          | hics Twister                                                                                                    |
|                  |                                                                                                    |
|                  |                                                                                                    |
|                  |                                                                                                    |
| 1                |                                                                                                    |
|                  |                                                                                                    |
|                  |                                                                                                    |
|                  | OK Cancel                                                                                                    |

7. "S3 Graphics Twister"appears under the adapter tab. Click the "Apply" button.

| S3 Graphics Twis  | ter Properties |         | ? ×                 |
|-------------------|----------------|---------|---------------------|
| General           | Adapter        | Monitor | Performance         |
| 🗮 🛄 S3 Grap       | phics Twister  |         | Change              |
| - Adapter / Drive | er information |         |                     |
| Manufacturer:     | VIA            |         |                     |
| Chip type:        |                |         |                     |
| DAC type:         |                |         |                     |
| Memory:           |                |         |                     |
| Features:         |                |         |                     |
| Software version  | on:            |         |                     |
| Current files:    |                |         |                     |
| - Refresh rate    |                |         |                     |
| -<br>75 Hz        |                |         |                     |
| 173112            |                |         |                     |
|                   |                |         |                     |
|                   |                |         |                     |
|                   |                |         |                     |
|                   |                |         |                     |
|                   |                | ок с    | Cancel <u>Apply</u> |

8. Press "Yes" to reboot.

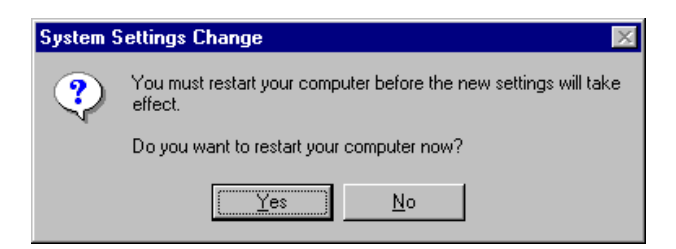

#### 5.2.3 Installation for Windows NT

- Note: Service Pack X (X = 3, 4, 5, 6,...) must be installed first, before you install the Windows NT VGA driver.
- 1. Select "Start", "Settings", "Control Panel" and double click the "Display" icon.

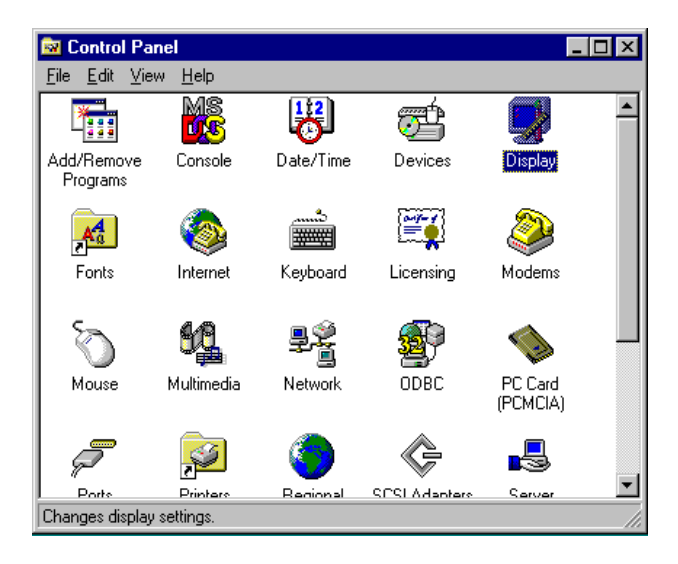

2. Choose the "Settings" tab, and press the "Display Type" button.

| Display Properties                                | ? ×                          |  |  |
|---------------------------------------------------|------------------------------|--|--|
| Background Screen Saver Appearance Plus! Settings |                              |  |  |
|                                                   |                              |  |  |
| Color Palette                                     | - <u>D</u> esktop Area       |  |  |
| 16 Colors                                         | Less More                    |  |  |
|                                                   | 640 by 480 pixels            |  |  |
| Eont Size                                         | Befresh Frequency            |  |  |
| Small Fonts 🔽                                     | Use hardware default setting |  |  |
| List All Modes Tes                                | t Display <u>Type</u>        |  |  |
| OK Cancel Apply                                   |                              |  |  |

#### 3. Press the "Change..." button.

| Display Properties                                  |  |  |
|-----------------------------------------------------|--|--|
| Background Screen Saver Appearance Plus! Settings   |  |  |
| Display Type 🔹 🗧                                    |  |  |
| Adapter Type                                        |  |  |
| vga compatible display adapter <u><u>D</u>etect</u> |  |  |
| Driver Information                                  |  |  |
| Manufacturer: Microsoft Corporation                 |  |  |
| Version Numbers: 4.00, 4.0.0                        |  |  |
| Current Files: vga.sys, vga.dll                     |  |  |
| Adapter Information                                 |  |  |
| Chip Type: <unavailable></unavailable>              |  |  |
| DAC Type: <unavailable></unavailable>               |  |  |
| Memory Size: <unavailable></unavailable>            |  |  |
| Adapter String: <unavailable></unavailable>         |  |  |
| Bios Information: <unavailable></unavailable>       |  |  |
| List All Modes                                      |  |  |
| OK Cancel Apply                                     |  |  |

4. Click the "Have Disk..." button.

|                                                                                                    | _ |
|----------------------------------------------------------------------------------------------------|---|
| Change Display                                                                                                    | < |
| Choose the manufacturer and model of your display adapter. If your display adapter came with an installation disk, click on HaveDisk. |   |
| Manufacturers: Display:                                                                                                    |   |
| (Standard display types) SCA compatible display adapter                                                                               |   |
| ATI Technologies                                                                                                    |   |
| Chips & Technologies                                                                                                    |   |
| Cirrus Logic                                                                                                    |   |
|                                                                                                    |   |
| Have Disk                                                                                                    |   |
|                                                                                                    |   |
| Cancel                                                                                                    |   |

 Type the path: D:\Biscuit\VGA\WinNT Press the "OK" button.

| Install Fro | om Disk                                                                                 | ×            |
|-------------|-----------------------------------------------------------------------------------------|--------------|
| -           | Insert the manufacturer's installation disk into the drive selected, and then click OK. | OK<br>Cancel |
|             | Copy manufacturer's files from:<br>D:\Biscuit\VGA\WinNT                                 | Browse       |

6. Select the highlighted item, and click the "OK" button.

| Change D         | Display 🗙                                                                                                    |
|------------------|----------------------------------------------------------------------------------------------------|
|                  | Choose the manufacturer and model of your display adapter. If your display<br>adapter came with an installation disk, click on HaveDisk. |
| <u>D</u> isplay: |                                                                                                    |
| S3 Grap          | vhics Twister                                                                                                    |
|                  |                                                                                                    |
|                  | (OKCancel                                                                                                    |

7. Press "Yes" to proceed.

| Third-party Drivers. 🛛 🕅 |                                                                                                    |  |  |
|--------------------------|----------------------------------------------------------------------------------------------------|--|--|
| ?                        | You are about to install a third-party driver.                                                                                                    |  |  |
| $\checkmark$             | This driver was written by the hardware vendor, and is only provid<br>here as a convenience. For any problem with this driver, please<br>contact the hardware vendor. |  |  |
|                          | Do you wish to proceed ?                                                                                                    |  |  |
|                          | Yes No.                                                                                                    |  |  |

8. Press "OK" to reboot.

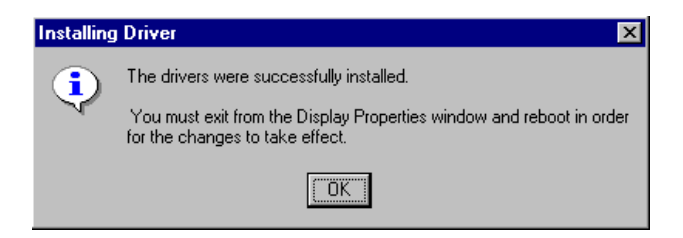

#### 5.2.4 Installation for Windows 2000

1. Select "System", "Settings", "Control Panel" and double click the "system" icon.

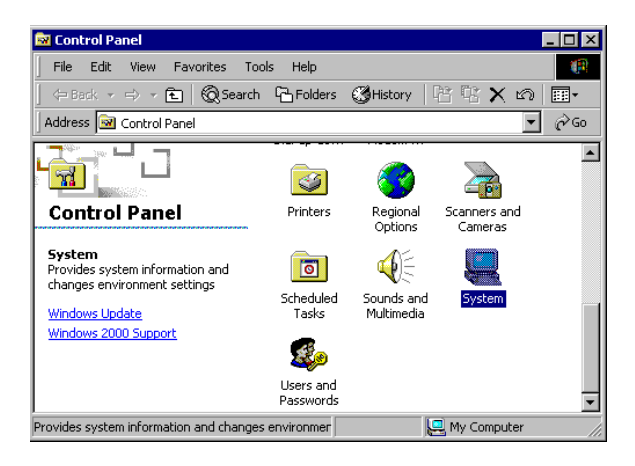

2. Choose the "Video Controller (VGA Compatible)" button.

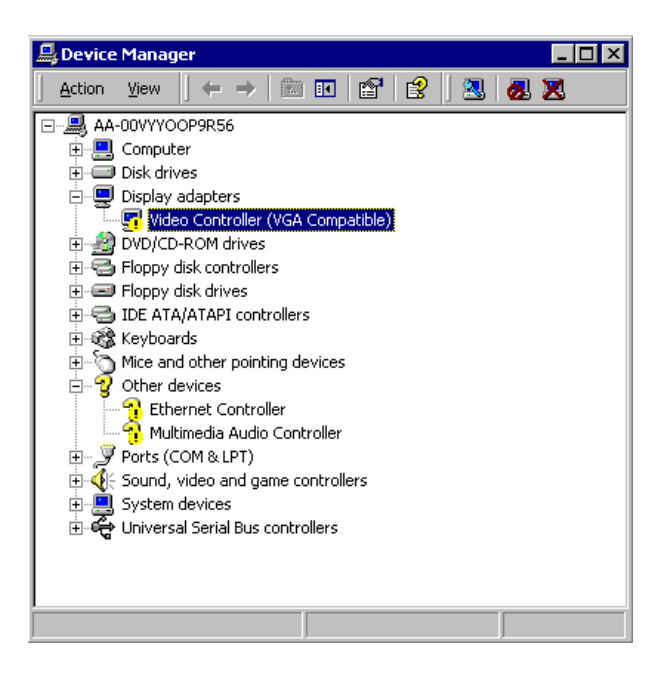

3. Choose the "Drive" button, press "Update Driver..." button.

| Video Con                        | troller (¥GA Com                                                                              | patible) Properties 🛛 🔋 🗙                                                                                                    |
|----------------------------------|-----------------------------------------------------------------------------------------------|----------------------------------------------------------------------------------------------------|
| General                          | Driver Resource                                                                               | 5                                                                                                    |
|                                  | Video Controller (v                                                                           | /GA Compatible)                                                                                                    |
|                                  | Driver Provider:                                                                              | Unknown                                                                                                    |
|                                  | Driver Date:                                                                                  | Not available                                                                                                    |
|                                  | Driver Version:                                                                               | Not available                                                                                                    |
|                                  | Digital Signer:                                                                               | Not digitally signed                                                                                                    |
| No drivi<br>the driv<br>this dev | er files are required c<br>er files for this device<br>ice, click Update Dr<br>Driver Details | or have been loaded for this device. To uninstall<br>e, click Uninstall. To update the driver files for<br>river.<br>Uninstall Update Driver |
|                                  |                                                                                               |                                                                                                    |
|                                  |                                                                                               | OK Cancel                                                                                                    |

4. Choose "Display a list of...", then press "Next" button.

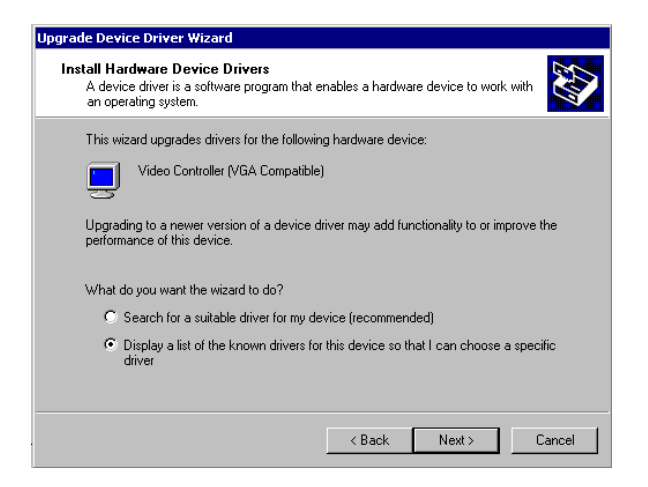

5. Choose "Display adapters", press "Next" button.

| Upgrade Device Driver Wizard                                                                                                    |        |
|----------------------------------------------------------------------------------------------------|--------|
| Hardware Type<br>What type of hardware do you want to install?                                                                                                    |        |
| Select a hardware type, and then click Next.                                                                                                    |        |
| Hardware types:                                                                                                    |        |
| <ul> <li>Batteries</li> <li>Display adapters</li> <li>Dis ATA/ATAPI controllers</li> <li>IEEE 1394 Bus host controllers</li> <li>Imaging devices</li> <li>Infrared devices</li> <li>Memory technology driver</li> <li>Modems</li> <li>Multi-port serial adapters</li> </ul> | ×      |
| < Back Next >                                                                                                    | Cancel |

6. Click the "Have Disk" button.

| Jpgrade Device Driver Wizard                                                                                                    |  |  |  |  |  |  |
|----------------------------------------------------------------------------------------------------|--|--|--|--|--|--|
| Select a Device Driver<br>Which driver do you want to install for this device?                                                                                                    |  |  |  |  |  |  |
| Select the manufacturer and model of your hardware device and then click Next. If you have a disk that contains the driver you want to install, click Have Disk.                                              |  |  |  |  |  |  |
| Manufacturers: Models:<br>3Dfx Interactive, Inc. Banshee<br>3Dfx Interactive, Inc. Banshee<br>3dfx Interactive, Inc. Banshee<br>3dfx Interactive, Inc. Voodoo3<br>Acctir<br>Appian Graphics<br>4<br>Have Disk |  |  |  |  |  |  |
| < Back Next > Cancel                                                                                                    |  |  |  |  |  |  |

7. Type the path D:\Biscuit\9580\VGA\Win2000 press the "OK" button.

| Install Fro | om Disk                                                                                 | ×            |
|-------------|-----------------------------------------------------------------------------------------|--------------|
| _           | Insert the manufacturer's installation disk into the drive selected, and then click DK. | OK<br>Cancel |
|             | Copy manufacturer's files from:                                                         |              |
|             | D:\Biscuit\9580\VGA\WIN2000                                                             | Browse       |

8. Press "Finish" to reboot.

| Upgrade Device Driver Wizard |                                                                                                    |  |  |  |  |
|------------------------------|----------------------------------------------------------------------------------------------------|--|--|--|--|
|                              | Completing the Upgrade Device<br>Driver Wizard<br>S3 Graphics Twister + S3Hotkey<br>Windows has finished installing the software for this device. |  |  |  |  |
|                              | To close this wizard, click Finish.                                                                                                    |  |  |  |  |
|                              | K Back, Finish Cancel                                                                                                    |  |  |  |  |

#### 5.2.5 Installation for Windows XP

1. Select "System", "Settings", "Control Panel" and double click the "system" icon.

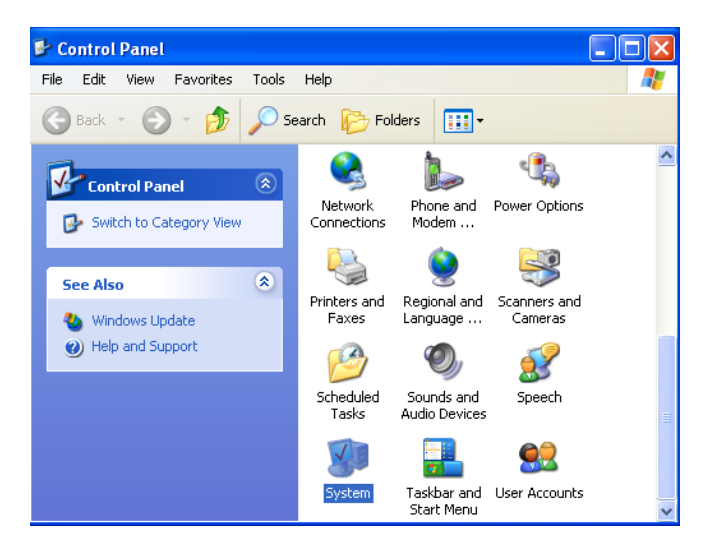

2. Choose "Hardware" and "Device Manager", press "OK" button.

| System Properties                                                                                                    |              |              |          |  |  |
|----------------------------------------------------------------------------------------------------|--------------|--------------|----------|--|--|
| System Restore                                                                                                    | Automati     | c Updates    | Remote   |  |  |
| General C                                                                                                    | omputer Name | Hardware     | Advanced |  |  |
| CAdd Hardware Wizard                                                                                                    |              |              |          |  |  |
| The Add Hardware Wizard helps you install hardware.                                                                                                |              |              |          |  |  |
|                                                                                                    |              | Add Hardware | Wizard   |  |  |
| Device Manager                                                                                                    |              |              |          |  |  |
| The Device Manager lists all the hardware devices installed<br>on your computer. Use the Device Manager to change the<br>properties of any device. |              |              |          |  |  |
| Di                                                                                                    | iver Signing | Device Mar   | nager    |  |  |
| - Hardware Profiles-                                                                                                    |              |              |          |  |  |
| Hardware profiles provide a way for you to set up and store different hardware configurations.                                                     |              |              |          |  |  |
| Hardware Profiles                                                                                                    |              |              |          |  |  |
| OK Cancel Apply                                                                                                    |              |              |          |  |  |
3. Choose "Video Controller (VGA Compatible), press "OK" button.

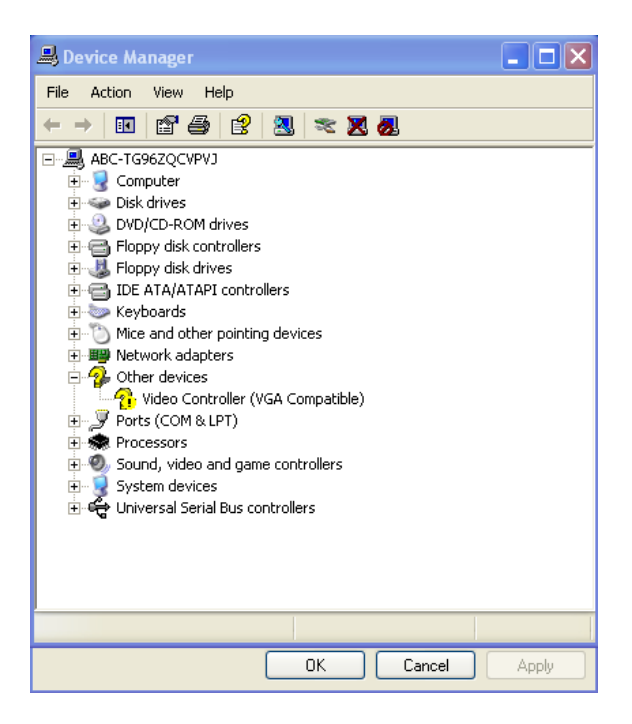

4. Choose "Driver", "Update Driver", press "OK" button.

| Video Controller (VGA Compatible) Properties                                                                  |
|----------------------------------------------------------------------------------------------------|
| General Driver Resources                                                                                      |
| Video Controller (VGA Compatible)                                                                             |
| Driver Provider: Unknown                                                                                      |
| Driver Date: Not available                                                                                    |
| Driver Version: Not available                                                                                 |
| Digital Signer: Not digitally signed                                                                          |
| Driver Details To view details about the driver files.                                                        |
| Update Driver To update the driver for this device.                                                           |
| Roll Back Driver If the device fails after updating the driver, roll back to the previously installed driver. |
| Uninstall To uninstall the driver (Advanced).                                                                 |
| OK Cancel                                                                                                    |

5. Choose "Install from a list....", press "Next".

| Hardware Update Wizard |                                                                                                    |
|------------------------|----------------------------------------------------------------------------------------------------|
|                        | Welcome to the Hardware Update<br>Wizard                                                                                          |
|                        | This wizard helps you install software for:                                                                                       |
|                        | Video Controller (VGA Compatible)                                                                                                 |
| - And                  | If your hardware came with an installation CD or floppy disk, insert it now.                                                      |
|                        | What do you want the wizard to do?                                                                                                |
|                        | <ul> <li>Install the software automatically (Recommended)</li> <li>Install from a list or specific location (Advanced)</li> </ul> |
|                        | Click Next to continue.                                                                                                    |
|                        | < Back Next > Cancel                                                                                                    |

6. Choose "Don't search. I will....", press "Next" button.

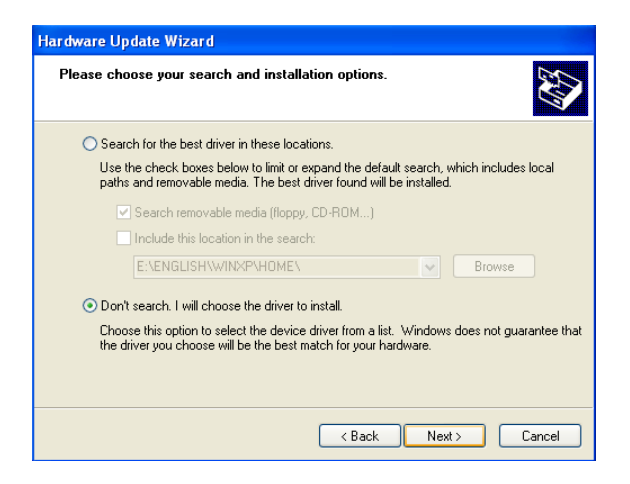

7. Choose "Display adapters", press "Next" button.

| Hardware Update Wizard                                                                                                    |        |
|----------------------------------------------------------------------------------------------------|--------|
| Hardware Type.                                                                                                    | E)     |
| Select a hardware type, and then click Next.<br>Common hardware types:                                                                                                    |        |
| Computer  Computer  Constant of the second second |        |
| < Back Next >                                                                                                    | Cancel |

8. Type the path D:\Biscuit\9580\VGA\WinXP then press "OK" button.

| Install F | rom Disk 🛛 🔀                                                                                                    |
|-----------|----------------------------------------------------------------------------------------------------|
| <b></b>   | Insert the manufacturer's installation disk, and then make sure that the correct drive is selected below. Cancel |
|           | Copy manufacturer's files from:<br>D:\Biscuit\9580.VGA\WinXP Browse                                              |

9. Choose "S3 Graphics Twister + S3 Hotkey" then press "Next" button.

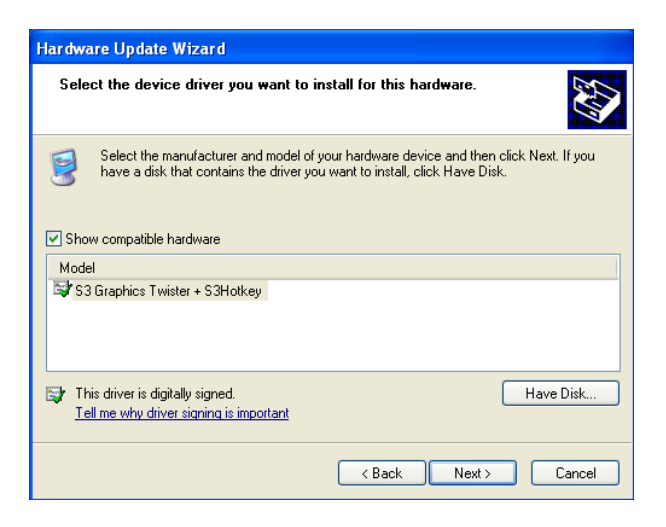

#### 10. Press "Finish" to reboot.

| Hardware Update Wizard |                                                                              |
|------------------------|------------------------------------------------------------------------------|
|                        | Completing the Hardware Update<br>Wizard                                     |
|                        | The wizard has finished installing the software for:                         |
|                        | S3 Graphics Twister + S3Hotkey                                               |
| 1                      | The hardware you installed will not work until you restart<br>your computer. |
|                        |                                                                              |
|                        | Click Finish to close the wizard.                                            |
|                        | < Back Finish Cancel                                                         |

#### 5.3 Further Information

For further information about the AGP/VGA installation in your PCM-9580, including driver updates, troubleshooting guides and FAQ lists, visit the following web resources:

VIA website: www.via.com.tw

PCM-9580 User's Manual

# CHAPTER 6

# Audio Setup

The PCM-9580F is equipped with an audio interface that records and plays back CD-quality audio. This chapter provides instructions for installing the software drivers included on the audio driver diskettes.

## Chapter 6 Audio Setup

#### 6.1 Introduction

The PCM-9580F can receive audio by connecting with PCM-231AV (AC97 Link). PCM-231AV provides high-quality stereo sound and FM music synthesis (ESFM) by using the Realtek ALC201 Audio Codec from Realtek. The audio interface can record, compress, and play back voice, sound, and music with built-in mixer control.

#### 6.2 Driver installation

#### 6.2.1 Before you begin

Please read the instructions in this chapter carefully before you attempt installation. For the hardware installation, first connect CN13 AC link at PCM-9580F with CN3 at PCM-231AV. The audio drivers for the PCM-231AV board are located on the audio driver CD. Run the supplied SETUP program to install the drivers; don't copy the files manually.

Note: 1. Note1: Before trying to install the driver, go to Chapter 3 to use the "Chipset Software

Installation Utility " first.

2. The files on the software installation diskette are compressed. Do not attempt to install the drivers by copying the files manually. You must use the supplied SETUP program to install the drivers.

#### 6.2.2 Windows 9x/2000/Me/XP drivers

Step 1. Click "Start" and select "Settings". Click "Control Panel" and double-click Multimedia" icon and press " Reinstall Driver..." to do audio driver installation..

| Multimedia Audio    | Controller Properties 🔹 💽                      |  |
|---------------------|------------------------------------------------|--|
| General Driver R    | esources                                       |  |
| Multimedia          | a Audio Controller                             |  |
| Device typ          | be: Other devices                              |  |
| Manufactu           | urer: Unknown                                  |  |
| Location:           | PCI bus 0, device 31, function 5               |  |
| Device status       |                                                |  |
| The drivers for th  | is device are not installed. (Code 28)         |  |
| To reinstall the d  | ivers for this device, click Reinstall Driver. |  |
|                     |                                                |  |
|                     | ~                                              |  |
|                     | Reinstall Driver                               |  |
| Device usage:       |                                                |  |
| Use this device (er | nable)                                         |  |
|                     |                                                |  |
|                     |                                                |  |

Step 2. In the Hardware Update Wizard window, click "Next".

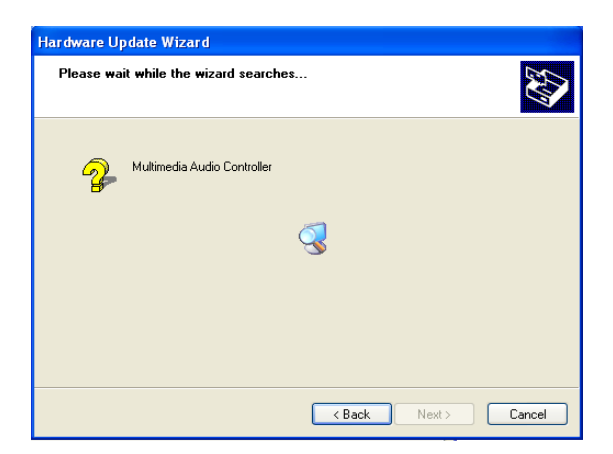

Step 3. In the following Hardware Update Wizard window, click "Finish" for Windows to complete audio driver installation.

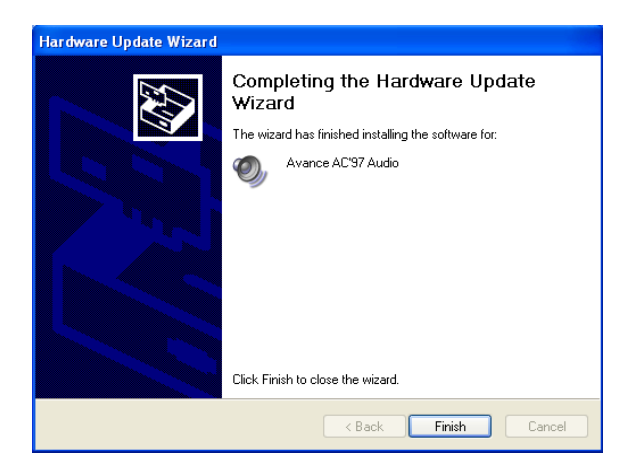

#### 6.2.3 Windows NT drivers

Step 1. Click "Start" and select "Settings". Click "Control Panel" and double-click "Multimedia".

| 🔯 C          | ontrol       | Pane                | l            |            | _ 🗆 🗙   |
|--------------|--------------|---------------------|--------------|------------|---------|
| <u>F</u> ile | <u>E</u> dit | $\underline{V} iew$ | <u>H</u> elp |            |         |
| F            | Fonts        |                     | Internet     | Keyboard   | <b></b> |
| м<br>м       | Odems        |                     | Mouse        | Multimedia |         |
|              | Ŷ            |                     |              | P          | •       |
| Chan         | ges mu       | ultimedi            | a device :   | settings.  |         |

Step 2. In the Multimedia Properties window, select the "Devices" tab. Then select the "Audio Devices" item, and click "Add...".

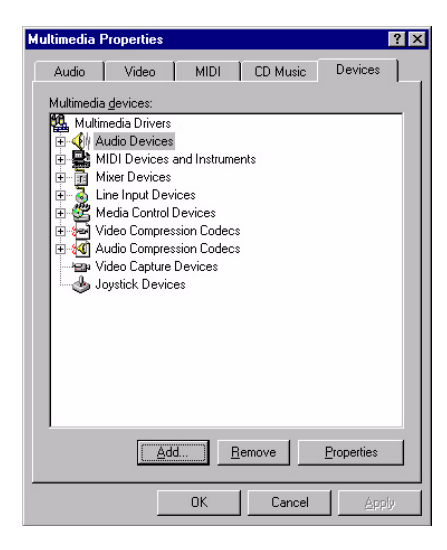

Step 3. In the Add window, select the "Unlisted..." item and click "OK".

| Add                                                                                                    | ? ×      |
|----------------------------------------------------------------------------------------------------|----------|
| List of Drivers<br>Unlisted or Updated Driver<br>(MCI) CD Audio<br>(MCI) Microsoft Video for Windows<br>(MCI) Midi Sequencer<br>(MCI) Sound<br>Cinepak Codec by Badius Inc. | Cancel   |
| Compag Business Audio<br>Creative Labs Sound Blaster 1.X, Pro, 16<br>DSP Group TrueSpeech(TM) Audio CODEC<br>IMA ADPCM Audio CODEC<br>Indeo codec by Intel                  | <b>•</b> |
| Indeo codec by Intel                                                                                                    | <u> </u> |

Step 4. When the Install Driver window appears, insert the utility disc into the CD-ROM drive. Type: D:\Audio\ALC201\WinNT\ Then click "OK".

| Install Driver                                                               | ×      |
|------------------------------------------------------------------------------|--------|
| Insert the disk with the unlisted, updated,<br>or vendor-provided driver in: | OK     |
|                                                                              | Cancel |
| D:\Audio\ALC201\WinNT\                                                       | Browse |
|                                                                              | Help   |

Step 5. In the Add Unlisted or Updated Driver window, select the "Avance AC'97 Audio Driver" item. Then click "OK".

| Add Unlisted or Updated Driver                                         | X            |
|------------------------------------------------------------------------|--------------|
|                                                                        | OK           |
| Avance AC'97 Audio Driver<br>Avance AC'97 Audio Driver for VIA686/8231 | Cancel       |
| Avarice solowale wavel able                                            | <u>H</u> elp |
| v                                                                      |              |
| <u> </u>                                                               |              |

Step 6. In the System Setting Change window, click "Restart Now".

| ystem octang change                                            |                                                  | _ |
|----------------------------------------------------------------|--------------------------------------------------|---|
| The VIA PCI Audio controller<br>For the new driver to take eff | driver has been added.<br>ect, you must quit and |   |
| restart Windows N1.                                            |                                                  |   |

PCM-9580 User's Manual

# CHAPTER

# **LAN Configuration**

- Introduction
- Features
- Installation of Ethernet Driver for
  - Windows 2000 Drivers Setup Steps
  - Windows NT Drivers Setup Steps
  - -Windows Wake-on-LAN Setup

# Chapter 7 PCI Bus Ethernet Interface

#### 7.1 Introduction

The PCM-9580F is equipped with a high-performance 32-bit Ethernet chipset which is fully compliant with IEEE 802.3 100 Mbps CSMA/CD standards. It is supported by major network operating systems. It is also both 100Base-T and 10Base-T compatible.

#### 7.2 Features

- Intel 82551 10/100Base-T Ethernet LAN controller
- Optional Intel 82540 10/100/1000 Base-T Ethernet LAN controller
- Supports Wake-on-LAN remote control function.
- PCI Bus Master complies with PCI Rev. 2.2
- Complies with 100Base-TX, and 10Base-T applications.
- Single RJ-45 connector gives auto-detection of 10 Mbps or 100 Mbps network data transfer rates and connected cable types.
- Enhancements on ACPI & APM.
- Complies with PCI Bus Power Management Interface Rev. 1.1,
- ACPI Rev. 2.0, and Device Class Power Management Rev. 1.0.

#### 7.3 Installation of Ethernet Driver

Before installing the Ethernet driver, note the procedures below. You must know which operating system you are using in your AIMB-340F, and then refer to the corresponding installation procedure. Then just follow the steps described. You will quickly and successfully complete the installation, even if you are not familiar with instructions for Windows.

Note: The windows illustrations in this chapter are examples only. You must follow the flow chart instructions and pay attention to the instructions which then appear on your screen.

#### 7.3.1 Installation for Windows 2000

- *Note:* The CD-ROM drive is designated as"D" throughout this section.
- 1. Click "Setup" icon in path "D:\BISCUIT\9580\LAN\"

| 🛃 Intel(R) PRO Intelli | gent Installer 🛛 🔀                                                                                                    |
|------------------------|----------------------------------------------------------------------------------------------------|
|                        | Welcome to the InstallShield Wizard for<br>Intel(R) PRO Intelligent Installer                                                              |
| int <sub>e</sub> l.    | The InstallShield(R) Wizard will allow you to modify, repair, or<br>remove Intel(R) PRO Intelligent Installer. To continue, click<br>Next. |
|                        | <bark next=""> Cancel</bark>                                                                                                    |
|                        | < <u>B</u> ack <u>N</u> ext > Cancel                                                                                                    |

2. Choose "Modify" item and click "Next" to go next step.

| 🛃 Intel(R) PRO I                                              | ntelligent Installer 🛛 🗙                                                                                                    |
|---------------------------------------------------------------|----------------------------------------------------------------------------------------------------|
| Program Maintenance<br>Modify, repair, or remove the program. |                                                                                                    |
| • Modify                                                      | Change which program features are installed. This option displays the<br>Custom Selection dialog in which you can change the way features are<br>installed. |
| O Regair                                                      | Repair installation errors in the program. This option fixes missing or<br>corrupt files, shortcuts, and registry entries.                                  |
| C <u>R</u> emove                                              | Remove Intel(R) PRO Intelligent Installer from your computer.                                                                                               |
| InstallShield                                                 | <back next=""> Cancel</back>                                                                                                    |

3. Highlight "Drivers for wired Ethernet adapters" and click "Next".

| 🛃 Intel(R) PRO Intelligent Installer                                                                     | ×                                                                                                    |  |  |
|----------------------------------------------------------------------------------------------------|----------------------------------------------------------------------------------------------------|--|--|
| Custom Setup<br>Select the features you want to install, and then select installation location.          |                                                                                                    |  |  |
| Click on the icons to select or deselect features for installation.                                      |                                                                                                    |  |  |
| Drivers for wired Ethernet adapters     Thtel(R) PROSet II     Configuration Tools     Management Agents | Feature Description<br>Installs drivers for Intel PRO/10,<br>PRO/100, and PRO/1000<br>adapters. Does not install drivers<br>for PRO/Wireless adapters.<br>This feature requires 0KB disk<br>spare. |  |  |
| Teshill contine                                                                                          |                                                                                                    |  |  |
| Install Location                                                                                         |                                                                                                    |  |  |
| C:\Program Hiles\Intel\                                                                                  |                                                                                                    |  |  |
| InstallShield                                                                                            |                                                                                                    |  |  |
| <u>H</u> elp < <u>B</u> ack                                                                              | Next > Cancel                                                                                                    |  |  |

4. Click "Install" to begin the installation.

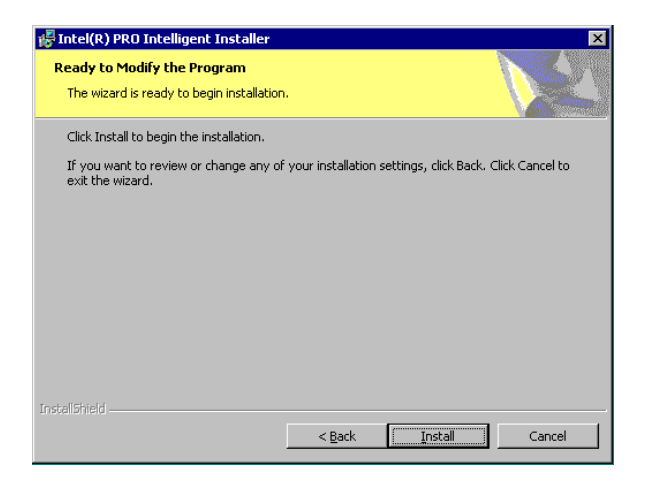

5. Click "Finish" to exit the wizard.

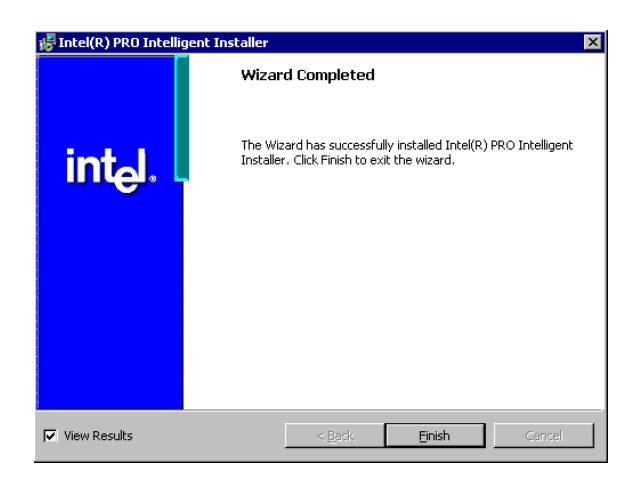

6. Then the Installer will show the result after driver installed.

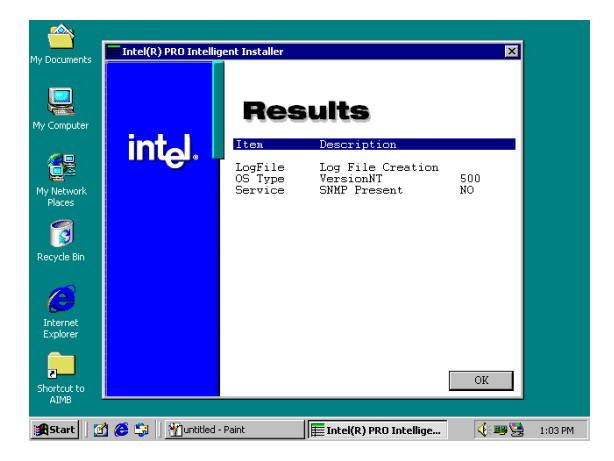

#### 7.3.2 Installation for Windows NT

1. Select "Start", "Settings", "Control Panel" and double click "Network" icon.

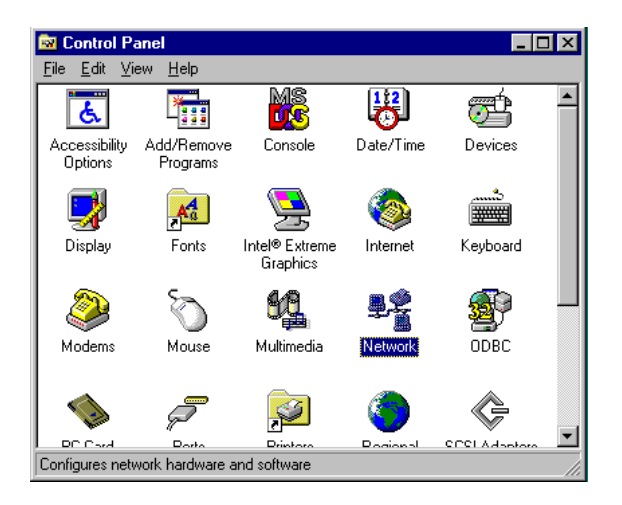

2. Then this menu will show on the screen. And click "Yes" to install network driver.

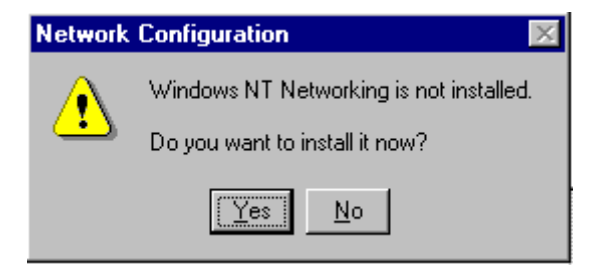

3. Select "Wired to the network" and click "Next"

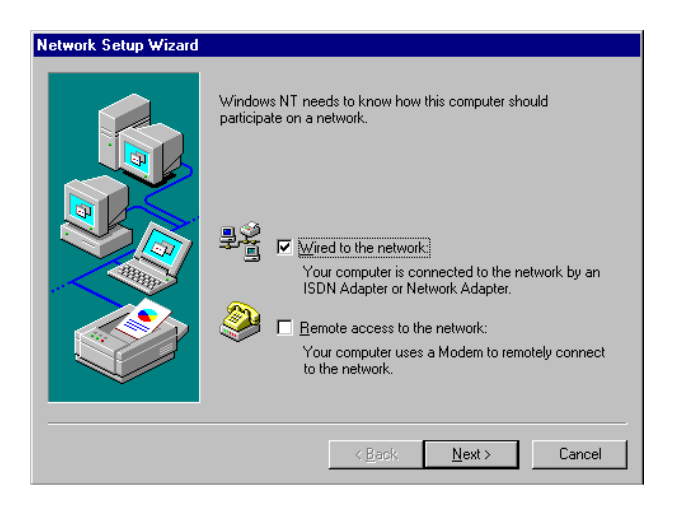

4. Click "Start Search" to searh a Network Adapter. Then click "Next" to go next step

| Network Setup Wizard |                                                                                                    |
|----------------------|----------------------------------------------------------------------------------------------------|
|                      | To have setup start searching for a Network Adapter, click Start<br>Search button.<br>Start Search<br>Network Adapters:<br>✓ III Intel EtherExpress PRO Ethernet Adapter<br>Select from list |
|                      | < Back Cancel                                                                                                    |

5. Base on current network environment to modify the Network Protocol then Click "Next"

| Network Setup Wizard |                                                                                                    |
|----------------------|----------------------------------------------------------------------------------------------------|
|                      | Select the networking protocols that are used on your network.<br>If you are unsure, contact your system administrator.                                                                                                    |
|                      | Network <u>Protocols:</u> TCP/IP Protocol           TCP/IP Protocol           TOP/IP Protocol           TOP/IP Protocol           TOP/IP Protocol           TOP/IP Protocol           TOP/IP Protocol           TOP/IP Protocol           TOP/IP Protocol |
|                      | Select from list                                                                                                    |
|                      | <u> ≺ B</u> ack <u>N</u> ext > Cancel                                                                                                    |

| Network Setup Wizard |                                                                                                    |
|----------------------|----------------------------------------------------------------------------------------------------|
|                      | Listed below are the services that will be installed by the system.<br>You may add to this list by clicking the Select from list button. |
|                      | Network Services:                                                                                                    |
|                      | Image: Server                                                                                                    |
|                      |                                                                                                    |
|                      | Select from list                                                                                                    |
|                      | < <u>B</u> ack <u>N</u> ext > Cancel                                                                                                    |

#### 6.Click "Next" to go to next step

| Network Setup Wizard |                                                                                                    |
|----------------------|----------------------------------------------------------------------------------------------------|
|                      | Windows NT is now ready to install networking components that<br>you selected and others required by the system.<br>This process will allow individual components to install<br>themselves and raise dialogs so that they may install correctly. |
|                      | Click Next to install selected components.<br>Click Back to make changes to your selections.                                                                                                    |
|                      | < <u>B</u> ack <u>Next&gt;</u> Cancel                                                                                                    |

7. Click "Next" to install Network Adapter driver.

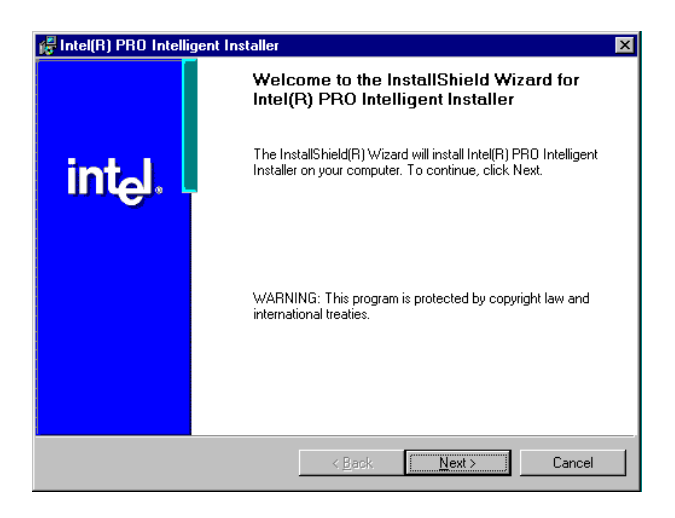

8. Check the Licemse Agreement first then select "I accept the terms in the license agreement" and click "Next".

| 🚰 Intel(R) PRO Intelligent Installer                                                                                                    |                                                                                                    |                                                                                                    | ×                                                              |
|----------------------------------------------------------------------------------------------------|----------------------------------------------------------------------------------------------------|----------------------------------------------------------------------------------------------------|----------------------------------------------------------------|
| License Agreement                                                                                                    |                                                                                                    |                                                                                                    |                                                                |
| Please read the following license agreer                                                                                                    | ment carefully.                                                                                           |                                                                                                    |                                                                |
| INTEL SOFTWARE LICEN<br>IMPORTANT - READ BEFOR<br>Do not use or load this software and<br>"Software") until you have carefully<br>loading or using the Software, you a<br>do not agree with the terms of th<br>Software. | NSE AGREEMEN<br>RE COPYING, INS<br>I any associate<br>read the follow<br>gree to the terr<br>his Agreemen | TT (Final, License)<br><u>STALLING OR USIN</u><br>d materials (collec<br>ing terms and com<br>ns of this Agreem<br>t, do not install | G.<br>titvely, the<br>ditions. By<br>ent. If you<br>or use the |
| I accept the terms in the license agreem                                                                                                    | nent                                                                                                    |                                                                                                    |                                                                |
| C in go not accept the terms in the license                                                                                                    | agreement                                                                                                 |                                                                                                    |                                                                |
|                                                                                                    | < <u>B</u> ack                                                                                            | <u>N</u> ext >                                                                                                    | Cancel                                                         |

9. Select "Typical" and Click "Next".

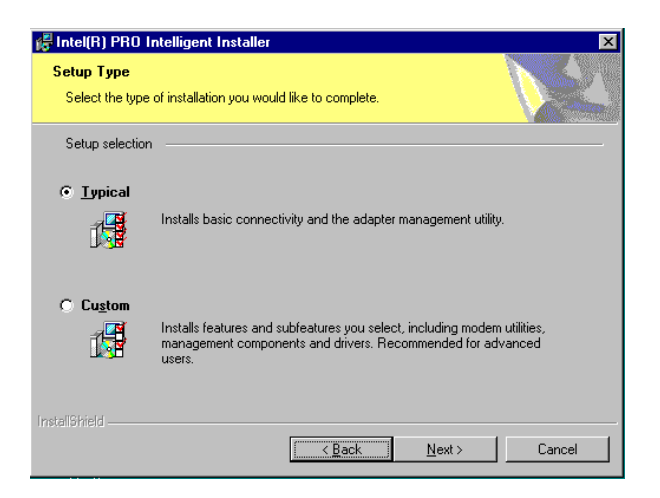

10. Click "Install" to start to install driver.

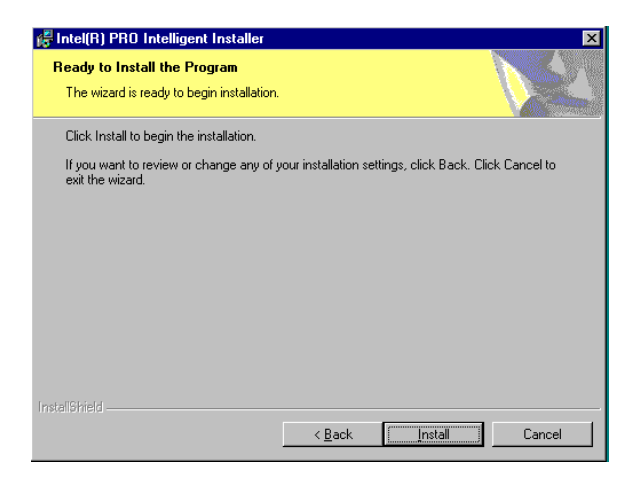

11. Click "Finish" to finish install driver.

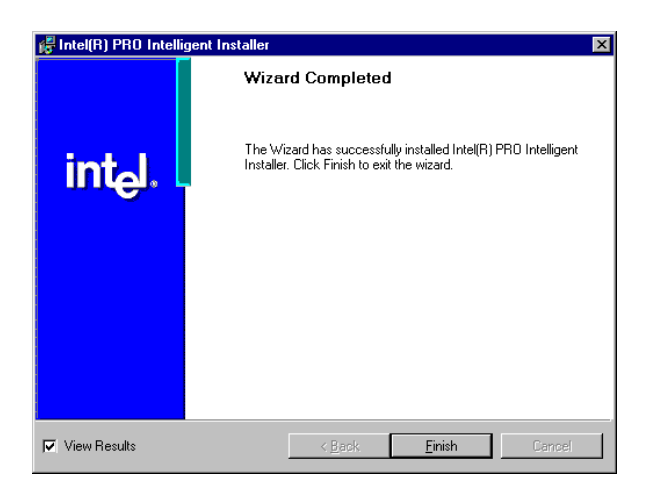

#### 7.4 Further information

PCM-9580 User's Manual

A

Appendix

# Programming the Watchdog Timer

The PCM-9580 is equipped with a watchdog timer that resets the CPU or generates an interrupt if processing comes to a standstill for any reason. This feature ensures system reliability in industrial standalone or unmanned environments.

### Appendix A Programming the Watchdog Timer

#### A.1 Supported Input Timing Modes

In order to program the watchdog timer, you must write a program which writes I/O port address 443 (hex). The output data is a value of time interval. The value range is from 01 (hex) to 3E (hex), and the related time interval is 1 sec. to 62 sec.

| Data | Time Interval |
|------|---------------|
| 01   | 1 sec.        |
| 02   | 2 sec.        |
| 03   | 3 sec.        |
| 04   | 4 sec.        |
|      |               |
|      |               |
|      | •             |
| 3E   | 62 sec.       |
|      |               |

After data entry, your program must refresh the watchdog timer by rewriting the I/O port 443 (hex) while simultaneously setting it. When you want to disable the watchdog timer, your program should read I/O port 443 (hex).

The following example shows how you might program the watchdog timer in BASIC:

| 10   | REM Watchdog timer example program                            |
|------|---------------------------------------------------------------|
| 20   | <b>OUT &amp;H443, data</b> REM Start and restart the watchdog |
| 30   | GOSUB 1000 REM Your application task #1                       |
| 40   | OUT &H443, data REM Reset the timer                           |
| 50   | GOSUB 2000 REM Your application task #2                       |
| 60   | OUT &H443, data REM Reset the timer                           |
| 70   | <b>X=INP (&amp;H443)</b> REM Disable the watchdog timer       |
| 80   | END                                                           |
|      |                                                               |
| 1000 | REM Subroutine #1, your application task                      |
|      |                                                               |
|      |                                                               |
|      |                                                               |
| 1070 | RETURN                                                        |
| 2000 | REM Subroutine #2, your application task                      |
|      |                                                               |
|      |                                                               |
|      |                                                               |
| 2090 | RETURN                                                        |

PCM-9580 User's Manual

B

Appendix

## **Pin Assignments**

This appendix provides specialized information regarding:

- CPU Fan Power Connector
- Ethernet 10/100Base-T Connector
- Ethernet 100/1000Base-T Connector
- Audio Connector
- CD Drive Connector
- Main Power Connector
- Keyboard and PS/2 Mouse Connector
- Floppy Drive Connector
- PC/104 Connector
- IDE (1st and 2nd) HDD Connector
- Parallel Port Connector
- Power & HDD LED, Reset Button Connector
- USB Connector
- Backlight Connector
- IR Connector
- CRT Display Connector
- TV-out Connector
- Flat Panel Connector
- Ext. Flat Panel Connector
- LCD Signal Mapping
- · Peripheral power connector
- LVDS Interface Connector
- COM Port Connector
- CompactFlash Card Connector
- ATX Power Feature Connector
- 8 bit GPIO Connector

# Appendix B Pin Assignments

#### B.1 CPU Fan Power Connector (FAN 1)

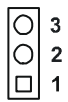

| Table B.1: IR connector (FAN 1) |                        |
|---------------------------------|------------------------|
| Pin                             | Signal                 |
| 1                               | Fan speed signal input |
| 2                               | +12 V                  |
| 3                               | GND                    |

#### B.2 Ethernet 10/100Base-T Connector (CN25)

| 6  | ~ | ŝ | 3 |   |
|----|---|---|---|---|
| Ο  | 0 | 0 | 0 |   |
| 0  | 0 | 0 | 0 | 0 |
| 10 | œ | 9 | 4 | 2 |

| Table B.2: Ethernet 10/100Base-T connector (C25) |         |  |
|--------------------------------------------------|---------|--|
| Pin                                              | Signal  |  |
| 1                                                | VCC     |  |
| 2                                                | CRS LED |  |
| 3                                                | RCV+    |  |
| 4                                                | RCV-    |  |
| 5                                                | BNC LED |  |
| 6                                                | GND     |  |
| 7                                                | N/C     |  |
| 8                                                | GND     |  |
| 9                                                | XMT+    |  |
| 10                                               | XMT-    |  |

#### B.3 Ethernet 10/100/1000 BASE-T connector (CN26)

| Table B.3: Ethernet 100/1000-T connector (CN26) |                |  |  |
|-------------------------------------------------|----------------|--|--|
| Pin                                             | Signal         |  |  |
| 1                                               | NC             |  |  |
| 2                                               | NC             |  |  |
| 3                                               | MDI_3+ signal  |  |  |
| 4                                               | MDI_3- signal  |  |  |
| 5                                               | MDI_2+ signal  |  |  |
| 6                                               | MDI_2- signal  |  |  |
| 7                                               | MDI_1+ signal  |  |  |
| 8                                               | MDI_1- signal  |  |  |
| 9                                               | MDI_0+ signal  |  |  |
| 10                                              | MDI_0- signal1 |  |  |

#### B.4 LINK100 (CN5)

| 15 13  | 3 | 1 |
|--------|---|---|
| 000000 | 0 |   |
| 000000 | 0 | 0 |
| 16 14  | 4 | 2 |

| Table B.4: Audio connector (CN5) |                |     |                |  |  |  |
|----------------------------------|----------------|-----|----------------|--|--|--|
| Pin                              | Signal         | Pin | Signal         |  |  |  |
| 1                                | SPEAKER OUT R+ | 2   | SPEAKER OUT R- |  |  |  |
| 3                                | SPEAKER OUT L+ | 4   | SPEAKER OUT L- |  |  |  |
| 5                                | LINE OUT R     | 6   | LINE OUT L     |  |  |  |
| 7                                | GND            | 8   | GND            |  |  |  |
| 9                                | LINE IN R      | 10  | LINE IN L      |  |  |  |
| 11                               | GND            | 12  | GND            |  |  |  |
| 13                               | NC             | 14  | NC             |  |  |  |
| 15                               | MIC IN         | 16  | GND            |  |  |  |

| Table B.5: Giga bit Ethernet LED (CN27) |          |  |  |
|-----------------------------------------|----------|--|--|
| Pin                                     | Signal   |  |  |
| 1                                       | VCC      |  |  |
| 2                                       | GND      |  |  |
| 3                                       | LINK     |  |  |
| 4                                       | ACT.     |  |  |
| 5                                       | LINK100  |  |  |
| 6                                       | LINK1000 |  |  |
| 7                                       | NC       |  |  |
| 8                                       | NC       |  |  |

#### B.6 ACLink audio connector (CN4)

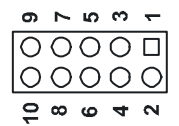

| Table B.6: Table A-15: Audio connector |          |     |                  |  |  |  |
|----------------------------------------|----------|-----|------------------|--|--|--|
| Pin                                    | Signal   | Pin | Signal           |  |  |  |
| 1                                      | +5V      | 2   | Bit clock signal |  |  |  |
| 3                                      | SDATIN   | 4   | GND              |  |  |  |
| 5                                      | GND      | 6   | SYNC Signal      |  |  |  |
| 7                                      | S DATOUT | 8   | Reset            |  |  |  |
| 9                                      | +5V      | 10  | N.C.             |  |  |  |
| 1 | 3          |   |            |            |            |            |            | 17         | 19         |
|---|------------|---|------------|------------|------------|------------|------------|------------|------------|
|   | 0          | 0 | $\bigcirc$ | $\bigcirc$ | $\bigcirc$ | 0          | $\bigcirc$ | 0          | 0          |
| 0 | $\bigcirc$ | 0 | $\bigcirc$ | $\bigcirc$ | $\bigcirc$ | $\bigcirc$ | $\bigcirc$ | $\bigcirc$ | $\bigcirc$ |
| 2 | 4          |   |            |            |            |            |            | 18         | 20         |

| Table B.7: | Table B.7: ATX power connector (CN6) |     |          |  |  |
|------------|--------------------------------------|-----|----------|--|--|
| Pin        | Pin name                             | Pin | Pin name |  |  |
| 1          | 3.3V                                 | 11  | 3.3V     |  |  |
| 2          | 3.3V                                 | 12  | -12V     |  |  |
| 3          | GND                                  | 13  | GND      |  |  |
| 4          | +5V                                  | 14  | PSON*    |  |  |
| 5          | GND                                  | 15  | GND      |  |  |
| 6          | +5V                                  | 16  | GND      |  |  |
| 7          | GND                                  | 17  | GND      |  |  |
| 8          | PWROK                                | 18  | -5V      |  |  |
| 9          | +5VSB                                | 19  | +5V      |  |  |
| 10         | +12V                                 | 20  | +5V      |  |  |

#### B.8 ATX 12V power connector (CN10)

| Table B.8: A | Table B.8: ATX 12 V power connector |  |  |  |
|--------------|-------------------------------------|--|--|--|
| Pin          | Signal                              |  |  |  |
| 1            | GND                                 |  |  |  |
| 2            | +12V                                |  |  |  |
| 3            | +12V                                |  |  |  |
| 4            | GND                                 |  |  |  |

#### B.9 Keyboard and PS/2 Mouse Connector (CN17)

#### 6 5 4 3 2 1 0 0 0 0 0 0

| Table | Table B.9: Keyboard and mouse connector (CN17) |  |  |  |
|-------|------------------------------------------------|--|--|--|
| Pin   | Signal                                         |  |  |  |
| 1     | KB CLOCK                                       |  |  |  |
| 2     | KB DATA                                        |  |  |  |
| 3     | MS CLOCK                                       |  |  |  |
| 4     | GND                                            |  |  |  |
| 5     | +5V (KB VCC)                                   |  |  |  |
| 6     | MS DATA                                        |  |  |  |

#### **B.10 Floppy Disk Drive Connector (CN12)**

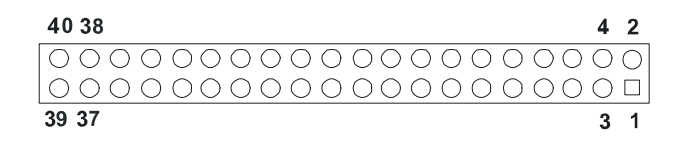

| Table I | Table B.10: Floppy Disk Drive Connector (CN12) |     |                 |  |  |
|---------|------------------------------------------------|-----|-----------------|--|--|
| Pin     | Signal                                         | Pin | Signal          |  |  |
| 1       | GND                                            | 2   | DENSITY SELECT* |  |  |
| 3       | GND                                            | 4   | N/C             |  |  |
| 5       | GND                                            | 6   | DRIVE TYPE      |  |  |
| 7       | GND                                            | 8   | INDEX*          |  |  |
| 9       | GND                                            | 10  | MOTOR O*        |  |  |
| 11      | GND                                            | 12  | DRIVE SELECT 1* |  |  |
| 13      | GND                                            | 14  | DRIVE SELECT 0* |  |  |
| 14      | GND                                            | 16  | MOTOR 1*        |  |  |
| 17      | GND                                            | 18  | DIRECTION*      |  |  |
| 19      | GND                                            | 20  | STEP*           |  |  |
| 21      | GND                                            | 22  | WRITE DATA*     |  |  |
| 23      | GND                                            | 24  | WRITE GATE*     |  |  |
| 25      | GND                                            | 26  | TRACK 0*        |  |  |
| 27      | GND                                            | 28  | WRITE PROTECT*  |  |  |
| 29      | GND                                            | 30  | READ DATA*      |  |  |
| 31      | GND                                            | 32  | HEAD SELECT*    |  |  |
| 33      | GND                                            | 34  | DISK CHANGE*    |  |  |

\*low active

## B.11 IDE Hard Drive Connector (CN15, CN13)

| Tabl | Table B.11: IDE HDD connector (CN15, CN13) |     |           |                               |  |  |
|------|--------------------------------------------|-----|-----------|-------------------------------|--|--|
| Pin  | Signal                                     | Pin | Signal    |                               |  |  |
| 1    | IDE RESET*                                 | 2   | GND       |                               |  |  |
| 3    | DATA 7                                     | 4   | DATA 8    |                               |  |  |
| 5    | DATA 6                                     | 6   | DATA 9    | ~ 🗆 🔿 💊                       |  |  |
| 7    | DATA 5                                     | 8   | DATA 10   | ∾ () ( <b>4</b>               |  |  |
| 9    | DATA 4                                     | 10  | DATA 11   |                               |  |  |
| 11   | DATA 3                                     | 12  | DATA 12   |                               |  |  |
| 13   | DATA 2                                     | 14  | DATA 13   |                               |  |  |
| 15   | DATA 1                                     | 16  | DATA 14   | 0 0                           |  |  |
| 17   | DATA 0                                     | 18  | DATA 15   | 00                            |  |  |
| 19   | SIGNAL GND                                 | 20  | N/C       | 00                            |  |  |
| 21   | HDD 0                                      | 22  | GND       |                               |  |  |
| 23   | IO WRITE                                   | 24  | GND       |                               |  |  |
| 25   | IO READ                                    | 26  | GND       |                               |  |  |
| 27   | HD READY                                   | 28  | N/C       | 0 0                           |  |  |
| 29   | HDACK 0*                                   | 30  | GND       | 00                            |  |  |
| 31   | IRQ14                                      | 32  | N/C       | 00                            |  |  |
| 33   | ADDR 1                                     | 34  | N/C       |                               |  |  |
| 35   | ADDR 0                                     | 36  | ADDR 2    |                               |  |  |
| 37   | HARD DISK                                  | 38  | HARD DISK |                               |  |  |
|      | SELECT 0*                                  |     | SELECT 1* | <del>2</del> 0 0 <del>2</del> |  |  |
| 39   | IDE ACTIVE*                                | 40  | GND       | <b>5</b> 0 0 <b>4</b>         |  |  |
| 41   | VCC                                        | 42  | VCC       | • • • •                       |  |  |
| 43   | GND                                        | 44  | N/C       |                               |  |  |

\* low active

| Pin | Signal  | Pin | Signal   |         |
|-----|---------|-----|----------|---------|
| 1   | STROBE* | 2   | AUTOFD*  |         |
| 3   | D0      | 4   | ERR      | 1 🗆 🔿 2 |
| 5   | D1      | 6   | INIT*    | 3 🔿 🖓 4 |
| 7   | D2      | 8   | SLCTINI* | 00      |
| 9   | D3      | 10  | GND      |         |
| 11  | D4      | 12  | GND      |         |
| 13  | D5      | 14  | GND      |         |
| 15  | D6      | 16  | GND      | 00      |
| 17  | D7      | 18  | GND      | 00      |
| 19  | ACK*    | 20  | GND      | 00      |
| 21  | BUSY    | 22  | GND      |         |
| 23  | PE      | 24  | GND      |         |
| 25  | SLCT    | 26  | N/C      | 20 0 20 |

#### Table B.12: Parallel Port Connector (CN11)

\* low active

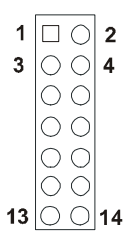

| Table B.13: 1 H | Table B.13: 1 HDD LED + |  |  |  |
|-----------------|-------------------------|--|--|--|
| Pin             | Signal                  |  |  |  |
| 1               | HDD LED +               |  |  |  |
| 2               | HDD LED -               |  |  |  |
| 3               | Power Good +            |  |  |  |
| 4               | GND (Power Good –)      |  |  |  |
| 5               | NC                      |  |  |  |
| 6               | NC                      |  |  |  |
| 7               | LAN Act. +              |  |  |  |
| 8               | LAN Act                 |  |  |  |
| 9               | LAN Link +              |  |  |  |
| 10              | LAN Link -              |  |  |  |
| 11              | ATX Power Button        |  |  |  |
| 12              | ATX Power Button        |  |  |  |
| 13              | GND (Reset )            |  |  |  |
| 14              | Reset                   |  |  |  |

| Ν | 4 | 6 | œ | 10 |
|---|---|---|---|----|
| O | 0 | 0 | 0 | 0  |
|   | Ο | 0 | 0 | 0  |
| - | ω | ე | 7 | 9  |

| Table B.14: USB Connector (CN1) |             |     |        |  |
|---------------------------------|-------------|-----|--------|--|
| Pin                             | Signal      | Pin | Signal |  |
| 1                               | +5 V        | 2   | +5 V   |  |
| 3                               | UV-         | 4   | UV-    |  |
| 5                               | UV+         | 6   | UV+    |  |
| 7                               | GND         | 8   | GND    |  |
| 9                               | Chassis GND | 10  | N/C    |  |

#### **B.15 Embedded USB Connector (CN23)**

| Table B.15: USB Connector (CN23) |           |     |                    |  |
|----------------------------------|-----------|-----|--------------------|--|
| Pin                              | Signal    | Pin | Signal             |  |
| 1                                | GND       | 2   | GND                |  |
| 3                                | GND (USB) | 4   | GND (USB)          |  |
| 5                                | Vcc (USB) | 6   | Vcc (USB)          |  |
| 7                                | Data 1-   | 8   | Data 2-            |  |
| 9                                | Data 1+   | 10  | Data 2+            |  |
| 11                               | GND (USB) | 12  | GND (USB)          |  |
| 13                               | Кеу       | 14  | N.C / Over current |  |
| 15                               | Vcc 5 V   | 16  | N.C / Vcc 3.3 V    |  |
| 17                               | GND       | 18  | GND                |  |

$$5 4 3 2 1$$

| Table | Table B.16: LCD Inverter Backlight Connector (CN3) |  |  |  |  |
|-------|----------------------------------------------------|--|--|--|--|
| Pin   | Signal                                             |  |  |  |  |
| 1     | +12 V                                              |  |  |  |  |
| 2     | GND                                                |  |  |  |  |
| 3     | ENABKL                                             |  |  |  |  |
| 4     | VBR                                                |  |  |  |  |
| 5     | +5 V                                               |  |  |  |  |

#### B.17 CRT Display Connector (CN9)

| 2 | 4     | 14 | 16 |
|---|-------|----|----|
| 0 | 00000 | Ο  | О  |
|   | 00000 | Ο  | 0  |
| 1 | 3     | 13 | 15 |

| Table B.17: CRT Display Connector (CN9) |          |     |               |
|-----------------------------------------|----------|-----|---------------|
| Pin                                     | Signal   | Pin | Signal        |
| 1                                       | RED      | 9   | VGA G         |
| 2                                       | +5 V     | 10  | H-sync signal |
| 3                                       | GREEN    | 11  | VGA G         |
| 4                                       | VGA G    | 12  | V-sync signal |
| 5                                       | BLUE     | 13  | VGA G         |
| 6                                       | N/C      | 14  | VGA CK        |
| 7                                       | N/C      | 15  | VGA G         |
| 8                                       | VGA Data | 16  | N/C           |

$$5 4 3 2 1$$

| Table B.18: TV (video) Out Connector (CN2) |                                              |  |
|--------------------------------------------|----------------------------------------------|--|
| Pin                                        | Signal                                       |  |
| 1                                          | Luminance out (S-Video Y output, brightness) |  |
| 2                                          | Chrominance out (S-Video C output, color)    |  |
| 3                                          | GND                                          |  |
| 4                                          | GND                                          |  |
| 5                                          | Composite video out                          |  |

#### B.19 LVDS Connector (CN5)

| 1 3     | 17 19 |
|---------|-------|
| 00000C  | 000   |
| 0000000 | 000   |
| 2 4     | 18 20 |

| Table B.19: LVDS Connector (CN5) |                 |     |                 |  |
|----------------------------------|-----------------|-----|-----------------|--|
| Pin                              | Signal          | Pin | Signal          |  |
| 1                                | GND             | 2   | GND             |  |
| 3                                | TX0+(Channel 1) | 4   | TX0+(Channel 2) |  |
| 5                                | TX0-(Channel 1) | 6   | TX0-(Channel 2) |  |
| 7                                | TX1+(Channel 1) | 8   | TX1+(Channel 2) |  |
| 9                                | TX1-(Channel 1) | 10  | TX1-(Channel 2) |  |
| 11                               | TX2+(Channel 1) | 12  | TX2+(Channel 2) |  |
| 13                               | TX2-(Channel 1) | 14  | TX2-(Channel 2) |  |
| 15                               | TX3+(Channel 1) | 16  | TX3+(Channel 2) |  |
| 17                               | TX3-(Channel 1) | 18  | TX3-(Channel 2) |  |
| 19                               | VDD (+3.3V)     | 20  | VDD (+3.3V)     |  |

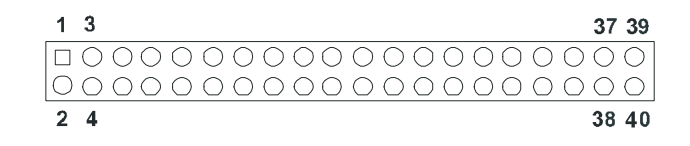

| Table B.20: COM Port Connector (CN7) |              |     |        |
|--------------------------------------|--------------|-----|--------|
| Pin                                  | Signal       | Pin | Signal |
| 1                                    | RLSD1 (DCD1) | 2   | DSR1   |
| 3                                    | RX1          | 4   | RTS1   |
| 5                                    | TX1          | 6   | CTS1   |
| 7                                    | DTR1         | 8   | RI1    |
| 9                                    | GND          | 10  | GND    |
| 11                                   | RLSD2 (DCD2) | 12  | DSR2   |
| 13                                   | RX2          | 14  | RTS2   |
| 15                                   | TX2          | 16  | CTS2   |
| 17                                   | DTR2         | 18  | RI2    |
| 19                                   | GND          | 20  | NC     |
| 21                                   | RLSD3 (DCD3) | 22  | DSR3   |
| 23                                   | RX3          | 24  | RTS3   |
| 25                                   | TX3          | 26  | CTS3   |
| 27                                   | DTR3         | 28  | RI3    |
| 29                                   | GND          | 30  | NC     |
| 31                                   | RLSD4 (DCD4) | 32  | DSR4   |
| 33                                   | RX4          | 34  | RTS4   |
| 35                                   | TX4          | 36  | CTS4   |
| 37                                   | DTR4         | 38  | RI4    |
| 39                                   | GND          | 40  | NC     |

| B.21 | CompactFlash | Card | Connector | (CN19) |
|------|--------------|------|-----------|--------|
|------|--------------|------|-----------|--------|

| Table B.21: CompactFlash Card Connector (CN19) |          |     |         |  |
|------------------------------------------------|----------|-----|---------|--|
| Pin                                            | Signal   | Pin | Signal  |  |
| 1                                              | GND      | 2   | D03     |  |
| 3                                              | D04      | 4   | D05     |  |
| 5                                              | D06      | 6   | D07     |  |
| 7                                              | *CS0     | 8   | A10     |  |
| 9                                              | *ATA SEL | 10  | A09     |  |
| 11                                             | A08      | 12  | A07     |  |
| 13                                             | +5 V     | 14  | A06     |  |
| 15                                             | A05      | 16  | A04     |  |
| 17                                             | A03      | 18  | A02     |  |
| 19                                             | A01      | 20  | A00     |  |
| 21                                             | D00      | 22  | D01     |  |
| 23                                             | D02      | 24  | -IOCS16 |  |
| 25                                             | *CD2     | 26  | -CD1    |  |
| 27                                             | D11      | 28  | D12     |  |
| 29                                             | D13      | 30  | D14     |  |
| 31                                             | D15      | 32  | -CS1    |  |
| 33                                             | *VS1     | 34  | -IORD   |  |
| 35                                             | *IOWR    | 36  | -WE     |  |
| 37                                             | INTRQ    | 38  | +5 V    |  |
| 39                                             | *CSEL    | 40  | -VS2    |  |
| 41                                             | *RESER   | 42  | IORDY   |  |
| 43                                             | *INPACK  | 44  | -REG    |  |
| 45                                             | *DASP    | 46  | -PDIAG  |  |
| 47                                             | D08      | 48  | D09     |  |
| 49                                             | D10      | 50  | GND     |  |

\* low active

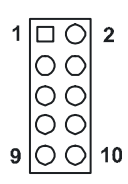

| Table B.22: GPIO Connector (CN16) |           |
|-----------------------------------|-----------|
| Pin                               | Signal    |
| 1                                 | DIO IN 0  |
| 2                                 | DIO OUT 0 |
| 3                                 | DIO IN 1  |
| 4                                 | DIO OUT 1 |
| 5                                 | DIO IN 2  |
| 6                                 | DIO OUT 2 |
| 7                                 | DIO IN 3  |
| 8                                 | DIO OUT3  |
| 9                                 | GND       |
| 10                                | GND       |

# С

Appendix

# **System Assignments**

This Appendix contains information of a detailed nature: It includes:

- System I/O ports
- 1st MB memory map
- DMA channel assignments
- Interrupt assignments

# Appendix C System Assignments

## C.1 System I/O Ports

| Table C.1: System I/O Ports |                                                       |  |
|-----------------------------|-------------------------------------------------------|--|
| Addr. range (Hex)           | Device                                                |  |
| 000-01F                     | DMA controller                                        |  |
| 020-021                     | Interrupt controller 1, master                        |  |
| 040-05F                     | 8254 timer                                            |  |
| 060-06F                     | 8042 (keyboard controller)                            |  |
| 070-07F                     | Real-time clock, non-maskable interrupt (NMI)<br>mask |  |
| 080-09F                     | DMA page register                                     |  |
| 0A0-0BF                     | Interrupt controller 2                                |  |
| 0C0-0DF                     | DMA controller                                        |  |
| 0F0                         | Clear math co-processor                               |  |
| 0F1                         | Reset math co-processor                               |  |
| 0F8-0FF                     | Math co-processor                                     |  |
| 1F0-1F8                     | Fixed disk                                            |  |
| 170- 178                    | Fixed disk (2nd IDE)                                  |  |
| 200-207                     | Reserved (Game I/O)                                   |  |
| 278-27F                     | Parallel printer port 2 (LPT 3)                       |  |
| 2E8-2EF                     | Series port 4                                         |  |
| 2F8-2FF                     | Serial port 2                                         |  |
| 300-31F                     | Prototype card                                        |  |
| 360-36F                     | Reserved                                              |  |
| 378-37F                     | Parallel printer port 1 (LPT 2)                       |  |
| 380-38F                     | SDLC, bisynchronous 2                                 |  |
| 3A0-3AF                     | Bisynchronous 1                                       |  |
| 3B0-3BF                     | Monochrome display and printer adapter (LPT1)         |  |
| 3C0-3CF                     | Reserved                                              |  |
| 3D0-3DF                     | Color/graphics monitor adapter                        |  |
| 3E8-3EF                     | Series port 3                                         |  |
| 3F0-3F7                     | Diskette controller                                   |  |
| 3F8-3FF                     | Serial port 1                                         |  |

\* PNP audio I/O map range from  $220 \sim 250$ H (16 bytes)

Table C.1: System I/O Ports

Addr. range (Hex) Device

MPU-401 select from 300 ~ 330H (2 bytes)

#### C.2 1st MB memory map

| Table C.2: 1st MB memory map |                                    |  |  |
|------------------------------|------------------------------------|--|--|
| Addr. range (Hex)            | Device                             |  |  |
| F0000h - FFFFFh              | System ROM                         |  |  |
| *CC000h - EFFFFh             | Unused (reserved for Ethernet ROM) |  |  |
| C0000h - CBFFFh              | Expansion ROM (for VGA BIOS)       |  |  |
| B8000h - BFFFFh              | CGA/EGA/VGA text                   |  |  |
| B0000h - B7FFFh              | Unused                             |  |  |
| A0000h - AFFFFh              | EGA/VGA graphics                   |  |  |
| 00000h - 9FFFFh              | Base memory                        |  |  |

\* If Ethernet boot ROM is disabled (Ethernet ROM occupies about 16 KB)

\* E0000 - EFFFF is reserved for BIOS POST

#### C.3 DMA channel assignments

| Table C.3: DMA channel assignments |                              |  |
|------------------------------------|------------------------------|--|
| Channel                            | Function                     |  |
| 0                                  | Available                    |  |
| 1                                  | Reserved (audio)             |  |
| 2                                  | Floppy disk (8-bit transfer) |  |
| 3                                  | Available (parallel port)    |  |
| 4                                  | Cascade for DMA controller 1 |  |
| 5                                  | Available                    |  |
| 6                                  | Available                    |  |
| 7                                  | Available                    |  |

\* Audio DMA select 1, 3, or 5

\*\* Parallel port DMA select 1 (LPT2) or 3 (LPT1)

#### C.4 Interrupt assignments

| Table C.4: Interrupt assignments |                                       |  |  |
|----------------------------------|---------------------------------------|--|--|
| Interrupt#                       | Interrupt source                      |  |  |
| IRQ 0                            | Interval timer                        |  |  |
| IRQ 1                            | Keyboard                              |  |  |
| IRQ 2                            | Interrupt from controller 2 (cascade) |  |  |
| IRQ 3                            | COM2                                  |  |  |
| IRQ 4                            | COM1                                  |  |  |
| IRQ 5                            | COM4                                  |  |  |
| IRQ 6                            | FDD                                   |  |  |
| IRQ 7                            | LPT1                                  |  |  |
| IRQ 8                            | RTC                                   |  |  |
| IRQ 9                            | Reserved (audio)                      |  |  |
| IRQ 10                           | COM3                                  |  |  |
| IRQ 11                           | Reserved for watchdog timer           |  |  |
| IRQ 12                           | PS/2 mouse                            |  |  |
| IRQ 13                           | INT from co-processor                 |  |  |
| IRQ 14                           | Primary IDE                           |  |  |
| IRQ 15                           | Secondary IDE for CFC                 |  |  |

\* Ethernet interface IRQ select: 9, 11, 15

\* PNP audio IRQ select: 9, 11, 15

\* PNP USB IRQ select: 9, 11, 15

\* PNP ACPI IRQ select: 9, 11, 15

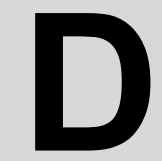

Appendix

# Optional Extras for the PCM-9580

# Appendix D Optional Extras

The PCM-9580F requires several cables for normal operation. You can make them yourself or purchase an optional cable kit assembly, which includes the following:

| Table D.1: PCM-10586-6000 wiring kit for PCM-9580F |                                               |                        |                                                |  |  |
|----------------------------------------------------|-----------------------------------------------|------------------------|------------------------------------------------|--|--|
| Part No.                                           | Cable<br>Description                          | PCM-9580F<br>Connector | Terminating<br>Connector                       |  |  |
| 1701440350                                         | 2.5" and 1.8"<br>IDE                          | CN13                   | 2 x 8 pin header<br>(2 mm) 15-pin<br>DSUB      |  |  |
| 1701400452                                         | 3.5" IDE DMA/<br>66 (40pin)                   | CN15                   | 40pin, 2.54 mm,<br>female IDC (450<br>mm)      |  |  |
| 1701340603                                         | Dual<br>Floppy,3.5" and<br>5.25"(34p)         | CN12                   | 40-pin, 2.54<br>mm, female<br>IDC(450 mm)      |  |  |
| 1701260250                                         | Parallel Port                                 | CN11                   | 34-pin Dual<br>Floppy                          |  |  |
| 1701100202                                         | Network, 100-<br>Base-T                       | CN25                   | 25-pin female<br>DSUB                          |  |  |
| 1701160101                                         | VGA CRT                                       | CN9                    | RJ45 8-pin<br>modular jack                     |  |  |
| 1703060191                                         | Keyboard and PS/2 mouse                       | CN17                   | 5-pin circular<br>DIN, 6-pin circu-<br>lar DIN |  |  |
| 1701140300                                         | Front panel<br>cable power (-<br>5V and -12V) | CN14                   | (3-conductor)                                  |  |  |
| 1703400156                                         | COM 1 - 4 cable                               | CN7                    | 40-pin, 9-pin<br>male DSUB x4                  |  |  |

#### D.1 PCM-10586-6000 Cable kit for PCM-9580F

#### D.2 PCM-10586-6G00 Cable kit for PCM-9580FG-00A1

| Table D.2: PCM-10586-6000 wiring kit for PCM-9580F |                                               |                        |                                           |  |  |
|----------------------------------------------------|-----------------------------------------------|------------------------|-------------------------------------------|--|--|
| Part No.                                           | Cable<br>Description                          | PCM-9580F<br>Connector | Terminating<br>Connector                  |  |  |
| 1701440350                                         | 2.5" and 1.8"<br>IDE                          | CN13                   | 2 x 8 pin header (2<br>mm) 15-pin DSUB    |  |  |
| 1701400452                                         | 3.5" IDE DMA/<br>66 (40pin)                   | CN15                   | 40pin, 2.54 mm,<br>female IDC (450<br>mm) |  |  |
| 1701340603                                         | Dual<br>Floppy,3.5" and<br>5.25"(34p)         | CN12                   | 40-pin, 2.54 mm,<br>female IDC(450<br>mm) |  |  |
| 1701260250                                         | Parallel Port                                 | CN11                   | 34-pin Dual Floppy                        |  |  |
| 1701100151                                         | Network, 100-<br>Base-T                       | CN26                   | 25-pin female<br>DSUB                     |  |  |
| 1701160101                                         | VGA CRT                                       | CN9                    | RJ45 8-pin modu-<br>lar jack              |  |  |
| 1703060191                                         | Keyboard and PS/2 mouse                       | CN17                   | 5-pin circular DIN,<br>6-pin circular DIN |  |  |
| 1701140300                                         | Front panel<br>cable power (-<br>5V and -12V) | CN14                   | (3-conductor)                             |  |  |
| 1703400156                                         | COM 1 - 4 cable                               | CN7                    | 40-pin, 9-pin male<br>DSUB x4             |  |  |

1. Optional USB cable "1703100260" for CN1

#### D.3 Optional USB cable (CN1 or CN2)

| Optional USB cable (10-pin,26 cm) | Part no: 1703100260 |
|-----------------------------------|---------------------|
| Optional USB cable 18pin, 17cm    | Part no. 1700180170 |
| Optional USB cable (10pin,12cm)   | Part no. 1703100121 |
| for MBPC-300                      |                     |

part no.: 1703070101

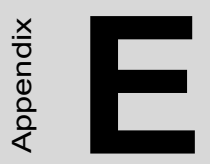

# **Mechanical Drawings**

# Appendix E Mechanical Drawings

#### E.1 Mechanical Drawings

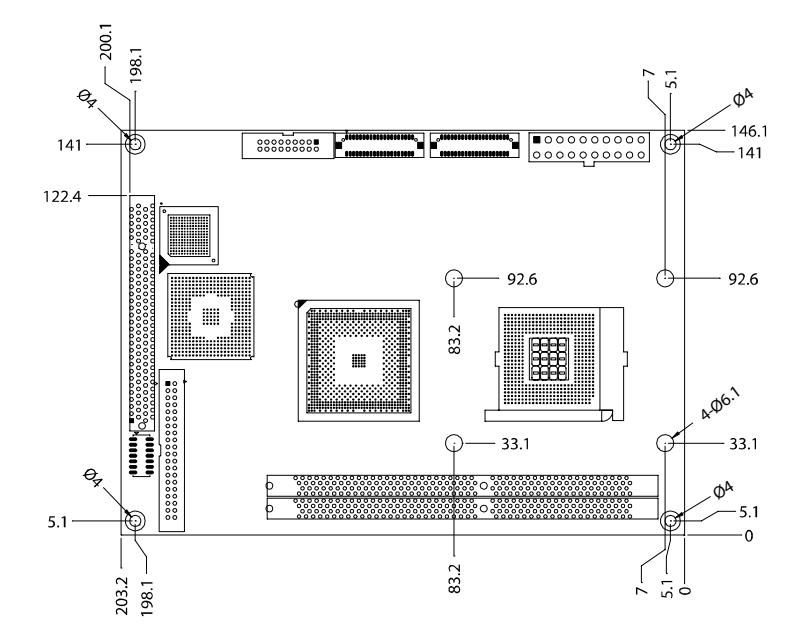

Figure E.1: PCM-9580 Mechanical Drawing (component side)

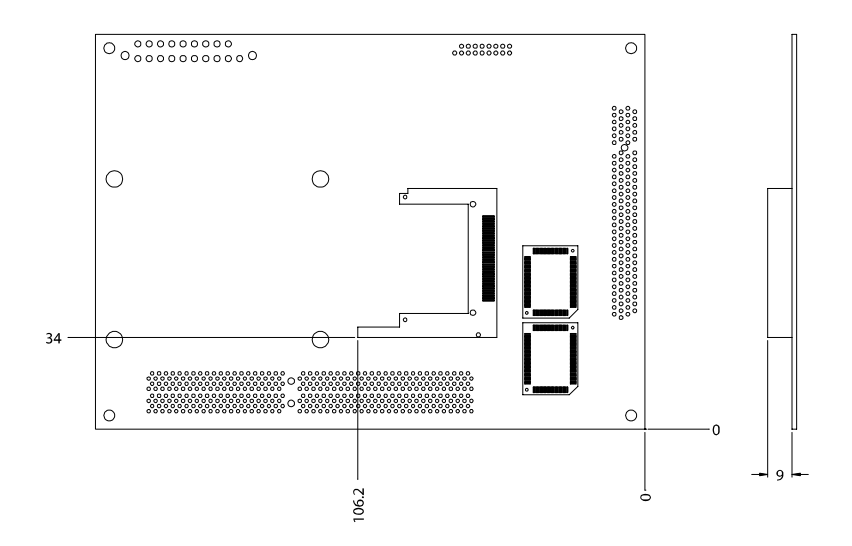

Figure E.2: PCM-9580 Mechanical Drawing (solder side)

PCM-9580 User's Manual